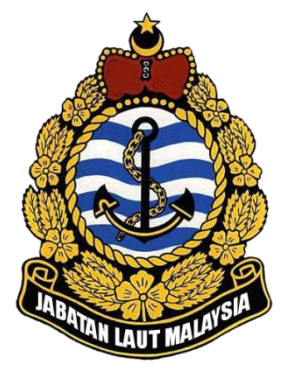

# Ship Clearance System (SCS) Agent User Manual

12<sup>th</sup> Mar 2020

Document Version 3.0

Prepared by: Projek SIstematik Sdn Bhd

> Copyright © 2020 All Rights Reserved

# SCS Agent User Manual

This user manual covers the agent scope of Ship Clearance System (SCS).

This user manual cover:

- 1. Accessing to the Ship Clearance System (SCS).
- 2. Ship Management.
- 3. Ship Arrival.
- 4. Ship Departure.
- 5. Barter Trade Registration.

#### **Copyright Notice**

Copyright © Projek Sistematik Sdn Bhd 2020. All Rights Reserved.

<u>No Warranty:</u> PROJEK SISTEMATIK SDN BHD DOES NOT WARRANT THE ACCURACY OR COMPLETENESS OF THE INFORMATION, TEXT, GRAPHICS, LINKS OR OTHER ITEMS CONTAINED WITHIN THIS DOCUMENT. MATERIALS PROVIDED IN THIS DOCUMENT ARE PROVIDED "AS-IS" AND WITHOUT WARRANTY OF ANY KIND, WHETHER EXPRESS OR IMPLIED, INCLUDING ANY IMPLIED WARRANTIES OF MERCHANTABILITY, FITNESS FOR A PARTICULAR PURPOSE OR NONINFRINGEMENT. DOCUMENTATION MAY INCLUDE TECHNICAL OR OTHER INACCURACIES OR TYPOGRAPHICAL ERRORS.

| Author                  | Version | Date                      | Remarks                  |
|-------------------------|---------|---------------------------|--------------------------|
| Ng Chee Hau             | 1.0     | 27 <sup>th</sup> Dec 2012 | First version            |
| Koh Ren Chien           | 2.0     | 5 <sup>th</sup> Apr 2013  | Second version           |
| Koh Ren Chien           | 2.1     | 28 <sup>th</sup> Feb 2014 | Update interface changes |
| Nazrul Hafizi Nasarudin | 3.0     | 12 <sup>th</sup> Mar 2020 | Third version            |

#### Change History

### **Table of Contents**

| 1. | AC          | CESSING SHIP CLEARANCE SYSTEM4      |
|----|-------------|-------------------------------------|
|    | 1.1         | LOGIN SYSTEM                        |
| 2. | SYS         | STEM MANAGEMENT6                    |
|    | 2.1         | MANAGING SHIP PROFILE               |
|    | 2.1.        | 1 Malaysian Ship Profile Management |
|    | 2.1.        | 2 Foreign Ship Profile Management9  |
|    | 2.1.        | 3 Add/Edit Ship Certificate         |
|    | 2.2         | MANAGING FOREIGN SHIP               |
|    | 2.2.        | 1 New Foreign Ship Registration     |
|    | 2.3         | MANAGING SHIP CERTIFICATE           |
|    | 2.4         | MANAGING AGENT PROFILE              |
|    | 2.5         | USER LIST                           |
| 3. | SH          | IP ARRIVAL                          |
|    | 2.1         |                                     |
|    | 3.1         | SHIP ARRIVAL REGISTRATION           |
|    | 3.1.<br>2.1 | <i>Search Ship Profile</i>          |
|    | 3.1.        | 2 Ship Arrival Registration         |
|    | 3.2         | SHIP ARRIVAL MANAGEMENT             |
| 4. | SH          | IP DEPARTURE                        |
|    | 4.1         | SHIP DEPARTURE REGISTRATION         |
|    | 4.1.        | 1 Search Ship Profile               |
|    | 4.1.        | 2 Ship Departure Registration       |
|    | 4.2         | SHIP DEPARTURE MANAGEMENT           |
| 5. | BA          | RTER TRADE                          |
|    | 5.1         | BARTER TRADE ARRIVAL REGISTRATION   |
|    | 5.1.        | 1 Search Ship Profile               |
|    | 5.1.        | 2 Barter Trade Arrival Registration |
|    | 5.2         | BARTER TRADE ARRIVAL MANAGEMENT     |

# **1. Accessing Ship Clearance System**

### 1.1 Login System

1. To start accessing the Ship Clearance System, open up the Internet Explorer and type in the given URL: <u>http://marine21.marine.gov.my/scsagent/</u>

*Please use Internet Explorer version 9.0 and above.* 

2. This will bring up the Ship Clearance System Login Page as shown below.

| Ċ | JABATAN LAUT MALAYSIA<br>SHIP CLEARANCE SYSTEM                                                                                                    |
|---|----------------------------------------------------------------------------------------------------|
|   | Login ID<br>Password<br>Operation Port BAGAN DATO<br>Concern<br>Forget Password   New User Registration  <br>New Company Registration<br>New Company Registration<br>Sebarang aduan atau cadangan berhubung Ship Clearance System (SCS), sila email ke<br>scshelpdesk@marine.gov.my |
|   | © Copyright 2012 - Jabatan Laut Malaysia<br>SCS v2.2                                                                                                    |

3. Shipping agent can use their existing SCS login id and password to enter the system. If they don't have the login id or forget their password, they need to contact the IT department to create the new login account or reset the password for them.

4. Upon successful login as shipping agent, system will default the main page as shown below.

|                       | JABATAN LAUT MALAYSTA<br>SHIP CLEARANCE SYSTEM                                                              |                                                                                     |                                                        |              |                                                                                                    |                                                                                                    |                                                                    |  |  |
|-----------------------|----------------------------------------------------------------------------------------------------|-------------------------------------------------------------------------------------|--------------------------------------------------------|--------------|----------------------------------------------------------------------------------------------------|----------------------------------------------------------------------------------------------------|--------------------------------------------------------------------|--|--|
| Welcome Ng Chee Hau ( | MISC AGENCIES SDN BHD)                                                                                      |                                                                                     |                                                        |              |                                                                                                    |                                                                                                    | Home   Logou                                                       |  |  |
| 1.0 Ship Arrival 🕨    | HOME                                                                                                    |                                                                                     |                                                        |              |                                                                                                    |                                                                                                    |                                                                    |  |  |
| 2.0 Shin Departure    | Ship Arrival                                                                                                |                                                                                     |                                                        |              | Ship Departure                                                                                                    |                                                                                                    |                                                                    |  |  |
| 210 omp beparture .   | Ship Name                                                                                                   |                                                                                     | Status                                                 |              | Ship Name                                                                                                    | Est. Departure Date                                                                                                    | Status                                                             |  |  |
| 3.0 Management 🕨      | EVER BREEZE                                                                                                 | 25-12-2012                                                                          | Estimated                                              | $\sim$       | SIN HAI SOON NO.6                                                                                                 | 01-01-1900                                                                                                    | Declared ٨                                                         |  |  |
|                       | JUNG SOON II                                                                                                | 19-12-2012                                                                          | Estimated                                              |              | MOI SOON SATU                                                                                                    | 01-01-1900                                                                                                    | Declared                                                           |  |  |
|                       | MAJU BORNEO                                                                                                 | 19-12-2012                                                                          | Estimated                                              |              | BLUEBILL                                                                                                    | 01-01-1900                                                                                                    | Declared                                                           |  |  |
|                       | KAN MAN<br>More                                                                                             | 19-12-2012                                                                          | Estimated                                              | $\checkmark$ | DRAGONDA                                                                                                    | 20-11-2000                                                                                                    | Declared V                                                         |  |  |
|                       | More                                                                                                    |                                                                                     |                                                        |              | More                                                                                                    | 20-11-2000                                                                                                    | Decialed                                                           |  |  |
|                       | <                                                                                                    |                                                                                     | >                                                      |              | <                                                                                                    |                                                                                                    | >                                                                  |  |  |
|                       | New Foreign Ship<br>Ship Name<br>FSO OKHA k<br>LOVE SONG<br>KOH SHINE STAR<br>koh ship<br>Ship Thai<br>More | Approved Date<br>13-12-2012<br>13-12-2012<br>13-12-2012<br>02-11-2012<br>04-07-2012 | Status<br>Approved<br>Approved<br>Approved<br>Approved | < >          | Ship Certificate<br>Ship Name<br>KOTA KAYANG I<br>FONG SIANG II<br>SINGAWAN III<br>ANGKASA 8<br>ANGKASA 8<br>More | Approved Date<br>2012-12-28 16:16:49 67<br>2012-12-28 16:16:49 63<br>2012-12-28 16:16:01.78<br>2012-12-81 15:30:34 41<br>2012-12-18 15:30:16:217 | Status<br>Approved<br>Approved<br>Approved<br>Approved<br>Approved |  |  |
|                       |                                                                                                    | 📸 © Copyri                                                                          | ght 2012 - Jabat<br>SCS v2.0                           | an Li        | aut Malaysia                                                                                                    |                                                                                                    |                                                                    |  |  |

5. Shipping agent will see the info of ship arrival registration, ship departure registration, new foreign ship registration and ship certificate registration.

# 2. System Management

## 2.1 Managing Ship Profile

1. To start Managing Ship, shipping agents have to access to the Ship Clearance System (SCS) first.

2. After login to the Ship Clearance System, shipping agent can choose the [Ship Profile] from [Management] menu.

| <b>Circle</b>       | JABATAN I                                                                                                   | laut ma<br>si                                                                       | LAYSI<br>HIP CLI                                                   | ZA<br>EA  | RANCE SY                                                                                                    | STEM                                                                                                    |                                                                    |
|---------------------|----------------------------------------------------------------------------------------------------|-------------------------------------------------------------------------------------|--------------------------------------------------------------------|-----------|----------------------------------------------------------------------------------------------------|----------------------------------------------------------------------------------------------------|--------------------------------------------------------------------|
| Welcome Ng Chee Hau | (MISC AGENCIES SDN BHD)                                                                                     |                                                                                     |                                                                    |           |                                                                                                    |                                                                                                    | Home   Logou                                                       |
| 1.0 Ship Arrival    | HOME                                                                                                    |                                                                                     |                                                                    |           |                                                                                                    |                                                                                                    |                                                                    |
| 2.0 Shin Departure  | Ship Arrival                                                                                                |                                                                                     |                                                                    |           | Ship Departure                                                                                                    |                                                                                                    |                                                                    |
| Ero omp bepartare - | 3.1 Agent Profile                                                                                           |                                                                                     | Status                                                             |           | Ship Name                                                                                                    | Est. Departure Date                                                                                                    | Status                                                             |
| 3.0 Management •    |                                                                                                    | 25-12-2012                                                                          | Estimated                                                          | $ \land $ | SIN HAI SOON NO.6                                                                                                 | 01-01-1900                                                                                                    | Declared A                                                         |
|                     | 3.2 User List                                                                                               | 19-12-2012                                                                          | Estimated                                                          |           | BLUEBILL                                                                                                    | 01-01-1900                                                                                                    | Declared                                                           |
|                     | 3.3 Ship Profile                                                                                            | 19-12-2012                                                                          | Estimated                                                          |           | SUN                                                                                                    | 12-07-1930                                                                                                    | Declared                                                           |
|                     |                                                                                                    |                                                                                     |                                                                    | $\sim$    | DRAGONDA                                                                                                    | 20-11-2000                                                                                                    | Declared 💙                                                         |
|                     | 3.4 Foreign Ship Mgmt                                                                                       |                                                                                     | \<br>\                                                             |           | More                                                                                                    |                                                                                                    |                                                                    |
|                     | 3.5 Ship Certificate Mgmt                                                                                   |                                                                                     | /                                                                  |           | < <                                                                                                    |                                                                                                    | /                                                                  |
|                     | New Foreign Ship<br>Ship Name<br>FSO OKHA k<br>LOVE SONG<br>KOH SHINE STAR<br>koh ship<br>Ship Thai<br>More | Approved Date<br>13-12-2012<br>13-12-2012<br>13-12-2012<br>02-11-2012<br>04-07-2012 | Status<br>Approved<br>Approved<br>Approved<br>Approved<br>Approved | <b>^</b>  | Ship Certificate<br>Ship Name<br>KOTA KAYANG I<br>FONG SIANG II<br>SINGAWAN III<br>ANGKASA 8<br>ANGKASA 8<br>More | Approved Date<br>2012-12-28 16:16:49.97<br>2012-12-28 16:16:33.323<br>2012-12-28 16:16:31.78<br>2012-12-18 16:30:34.41<br>2012-12-18 16:30:16.217 | Status<br>Approved<br>Approved<br>Approved<br>Approved<br>Approved |
|                     | <                                                                                                    |                                                                                     | >                                                                  |           | <                                                                                                    |                                                                                                    | >                                                                  |
|                     |                                                                                                    | E Copyri                                                                            | ght 2012 - Jabat<br>SCS v2.0                                       | an L      | aut Malaysia                                                                                                    |                                                                                                    |                                                                    |

*Please refer to chapter 1. Accessing to the Ship Clearance System.* 

3. Step 2 will brings up the Ship Profile Mgmt page with ship profile list as shown below.

|                                      | JABATAN LAUT MALAYSIA<br>SHIP CLEARANCE SYSTEM           | ė             |
|--------------------------------------|----------------------------------------------------------|---------------|
| Welcome Ng Chee Hau (                | MISC AGENCIES SDN BHD)                                   | Home   Logout |
| 1.0 Ship Arrival                     | 3.3 Ship Profile                                         |               |
| 2.0 Ship Departure<br>3.0 Management | Search<br>MALAYSIAN SHIP V Official Number V             | Search        |
|                                      | No Ship Name Official Number IMO Number Port of Registry | Call Sign     |
|                                      |                                                          | ^             |
|                                      |                                                          |               |
|                                      |                                                          |               |
|                                      |                                                          | 7             |
|                                      | Copyright 2012 - Jabatan Laut Malaysia<br>SCS v2.0       |               |

4. Shipping agent can search the ship profile to manage according to the ship name, IMO number and official number for Malaysian ship or foreign ship (minimum 5 characters). As an example shipping agent search Malaysian Ship with ship name "Mayang", all Malaysia ship with name included alphabet "Mayang" will be shown as below.

| (iii)                              | JABATAN LAUT (                         | MALAYSI<br>SHIP CLE                   | 'A<br>BARANCE S       | SYSTEM           |                          |
|------------------------------------|----------------------------------------|---------------------------------------|-----------------------|------------------|--------------------------|
| Welcome pasir gudang (             | PASIR GUDANG TEST)                     |                                       |                       | Home             | Change Password   Logout |
| 1.0 Ship Arrival 🔹                 | 3.3 Ship Profile                       |                                       |                       |                  |                          |
| 2.0 Ship Departure  3.0 Management | Search<br>MALAYSIAN SHIP V Ship Name V | Total Records: 1                      | Page No: 1 Prev   Nex | 2                | Search                   |
|                                    | No Ship Name                           | Official Number                       | IMO Number            | Port of Registry | Call Sign                |
|                                    | 1 MAYANG SARI                          | 324210                                |                       | PELABUHAN KELANG | 9MXN                     |
|                                    |                                        |                                       |                       |                  | ~                        |
|                                    | <                                      |                                       |                       |                  | >                        |
|                                    | ۵                                      | ) Copyright 2012 - Jabata<br>SCS v2.2 | an Laut Malaysia      |                  |                          |

#### **2.1.1** Malaysian Ship Profile Management

1. In ship profile management module, shipping agents cannot make any changes to the Malaysian ships profile. But shipping agents can add ship certificate to Malaysian ship profile.

| V | All ship profile management activities done by shipping agent      |
|---|--------------------------------------------------------------------|
|   | will be sent to JLM officer. The changes of ship profile will take |
|   | effect if approved by the JLM officer.                             |

2. Shipping agent can enter the ship profile management page by click the ship name in the ship profile list as shown in section **2**. Ship profile information will be disabled by default for Malaysian ship profile.

|                                       | JABA                                                                                                    | TAN LA                                                                                           | WT MA<br>S                                                                    | VLAYST<br>HIP CLE               | A<br>Yarange                    | E SYSTEI              | প           |                                                                                   |
|---------------------------------------|----------------------------------------------------------------------------------------------------|--------------------------------------------------------------------------------------------------|-------------------------------------------------------------------------------|---------------------------------|---------------------------------|-----------------------|-------------|-----------------------------------------------------------------------------------|
| Welcome pasir gudang (                | PASIR GUDANG 1                                                                                           | TEST)                                                                                            |                                                                               |                                 |                                 |                       | Home  Cha   | nge Password   Logout                                                             |
| 1.0 Ship Arrival 🔹 🕨                  | 3.2 Ship P                                                                                               | rofile                                                                                           |                                                                               |                                 |                                 |                       |             |                                                                                   |
| 2.0 Ship Departure > 3.0 Management > | Official Number                                                                                          | 324210                                                                                           | IMO Number                                                                    |                                 | Call Sign                       | 9MXN                  | Ship Flag   | MY                                                                                |
|                                       | Name of Ship<br>Port of Registry                                                                         | MAYANG SARI<br>MYPKG - PELABUH/                                                                  | MAYANG SARI<br>MYPKG - PELABUHAN KELANG                                       |                                 | Year of Built<br>Type of Vessel | 1979 Year of Register |             | 1981                                                                              |
|                                       | Standard Draft                                                                                           |                                                                                                  | Vessel Capacity                                                               |                                 | Beam                            |                       | Disp Weight |                                                                                   |
|                                       | DWT (tonne)                                                                                              | 0.00                                                                                             | LOA (m)                                                                       | 31.25                           | Owner/Operator                  |                       | Propulsion  |                                                                                   |
|                                       | GRT                                                                                                    | 289.00                                                                                           | NRT                                                                           | 87.00                           | Address                         |                       |             | $\bigcirc$                                                                        |
|                                       | Certificate                                                                                              | LESEN<br>American Burea                                                                          | au of Shipping                                                                |                                 | V Is                            | Add                   |             |                                                                                   |
|                                       | Certificate List<br>NO<br>1 MINIMUM<br>2 SAFETY //<br>3 DSL<br>4 LOAD LIN<br>5 CARGO S<br>6 CARGO S<br>6 | SAFE MANNING DO<br>MANAGEMENT CERT<br>IE CERTIFICATE<br>IHIP SAFETY CONSTI<br>IHIP SAFETY EQUIPM | Certificate<br>CUMENT<br>IFICATE(ISM)<br>RUCTION CERTIFIC<br>IENT CERTIFICATE | ATE<br>Double click the         | Issuing                         | e.                    | Issued Date | Valid Until<br>04-02-2004<br>04-02-2004<br>05-01-2005<br>31-10-2005<br>15-04-2004 |
|                                       |                                                                                                    |                                                                                                  | 📸 © Copy                                                                      | right 2012 - Jabata<br>SCS v2.2 | n Laut Malaysia                 |                       |             |                                                                                   |

#### 2.1.2 Foreign Ship Profile Management

1. In ship profile management module, foreign ship profile is allowed to update/change by shipping agent.

All ship profile management activities done by shipping agent will be sent to JLM officer. The changes of ship profile will take effect if approved by the JLM officer.

2. To update/change foreign ship profile, shipping agents can enter the ship profile management page by click the ship name in the ship profile list as shown in section **2**.

| <b>ČČ</b>              | JABAI                                                                                                    | TABATAN LAUT MALAYSTA<br>SHIP CLEARANCE SYSTEM                                                                   |                 |                            |     |                                                                     |                                                                                                    |                                                                                                 |                                                                                              |        |  |
|------------------------|----------------------------------------------------------------------------------------------------|----------------------------------------------------------------------------------------------------|-----------------|----------------------------|-----|---------------------------------------------------------------------|----------------------------------------------------------------------------------------------------|-------------------------------------------------------------------------------------------------|----------------------------------------------------------------------------------------------|--------|--|
| Welcome pasir gudang ( | PASIR GUDANG T                                                                                                    | EST)                                                                                                    |                 |                            |     |                                                                     |                                                                                                    | Home  Chai                                                                                      | nge Password                                                                                 | Logout |  |
| 1.0 Ship Arrival 🔹 🕨   | 3.2 Ship Pr                                                                                                    | ofile                                                                                                    |                 |                            |     |                                                                     |                                                                                                    |                                                                                                 |                                                                                              |        |  |
| 2.0 Ship Departure     | Official Number*                                                                                                    | 44343-12                                                                                                    | IMO Number      | 9622710                    |     | Call Sign*                                                          | 3FG53                                                                                                 | Ship Flag*                                                                                      | Panama                                                                                       | $\sim$ |  |
| 3.0 Management         | Name of Ship*                                                                                                    | GENIUS STAR XI                                                                                                   |                 |                            |     | Year of Built*                                                      | 2012                                                                                                  | Vear of Register*                                                                               | 2012                                                                                         |        |  |
|                        | Port of Registry* PAPTY - PANAMA CITY                                                                                                    |                                                                                                    |                 |                            |     | Type of Vessel*                                                     | GENERAL CARGO                                                                                         |                                                                                                 | $\sim$                                                                                       |        |  |
|                        | Standard Draft                                                                                                    |                                                                                                    | Vessel Capacity |                            |     | Beam                                                                |                                                                                                    | Disp Weight                                                                                     |                                                                                              |        |  |
|                        | Ship Class                                                                                                    |                                                                                                    | Breadth         |                            |     | Depth                                                               |                                                                                                    | Propulsion                                                                                      |                                                                                              |        |  |
|                        | DWT (tonne)*                                                                                                    | 13662.00                                                                                                    | LOA (m)*        | 124.98                     |     | Owner/Operator*                                                     | INTERNATIONAL IN                                                                                      | ۱C.                                                                                             |                                                                                              |        |  |
|                        | GRT*                                                                                                    | 9984.00                                                                                                    | NRT*            | 4297.00                    |     | Address*                                                            | TAIWAN                                                                                                |                                                                                                 | ~                                                                                            |        |  |
|                        | * mandatory field                                                                                                    | mandatory field.                                                                                                 |                 |                            |     |                                                                     |                                                                                                    |                                                                                                 |                                                                                              |        |  |
|                        | Add / Edit Ship                                                                                                    | Note: Any update to the ship profile will only take effect after Jabatan Laut approve the changes. Update Update |                 |                            |     |                                                                     |                                                                                                    |                                                                                                 |                                                                                              |        |  |
|                        | Certificate                                                                                                    | LESEN                                                                                                    |                 |                            |     | ✓ Is                                                                | ssued Date                                                                                            |                                                                                                 |                                                                                              |        |  |
|                        | Issued By                                                                                                    | American Burea                                                                                                   | au of Shipping  |                            |     | ✓ E                                                                 | xpiry Date                                                                                            |                                                                                                 | Add                                                                                          |        |  |
|                        | Certificate List                                                                                                    |                                                                                                    |                 |                            |     |                                                                     |                                                                                                    |                                                                                                 |                                                                                              |        |  |
|                        | No         Certificate           1         INTERNATIONAL ANTI-FOULING SYSTEM CERTIFICATE           2         INTERNATIONAL SEVAGE POLLUTION PREVENTION CERTIFICATE           3         INTERNATIONAL AIR POLLUTION PREVENTION CERTIFICATE           4         INTERNATIONAL AIR POLLUTION PREVENTION CERTIFICATE           5         SAFETY MANAGEMENT CERTIFICATE(SM)           6         DOCUMENT OF COMPLIANCE(ISM)            Compliance(ISM) |                                                                                                    |                 |                            |     | Issuing<br>Nippon I<br>Nippon I<br>Nippon I<br>Nippon I<br>Nippon I | (Authority<br>Gaiji Kayokai<br>Gaiji Kayokai<br>Gaiji Kayokai<br>Gaiji Kayokai<br>Gaiji Kayokai<br>E, | 1530ed Date<br>25-09-2012<br>29-10-2012<br>29-10-2012<br>29-00-2012<br>08-03-2013<br>05-04-2012 | Valid Un<br>25-09-2012<br>24-09-2017<br>24-09-2017<br>25-09-2012<br>15-02-2018<br>07-07-2018 |        |  |
|                        |                                                                                                    |                                                                                                    | Copyr           | right 2012 - Jab<br>SCS v2 | ata | n Laut Malaysia                                                     |                                                                                                    |                                                                                                 |                                                                                              |        |  |

3. After fill up all the required information, click [**Update**] button to save the data.

## 2.1.3 Add/Edit Ship Certificate

1. In ship profile management module, shipping agents are allowed to add and update the ship certificates for both Malaysian ship and foreign ship.

# 2.1.3.1 Add Certificate

1. To add a certificate, shipping agents have to fill up the required information in add/edit certificate box.

|                        | JADAI                                                                                              | TAN LA                             | WT MA<br>S       | VLAYSI<br>HIP CLE               | A<br>Arang       | ES               | sys   | SVE    | М      |         |         |                          |              |
|------------------------|----------------------------------------------------------------------------------------------------|------------------------------------|------------------|---------------------------------|------------------|------------------|-------|--------|--------|---------|---------|--------------------------|--------------|
| Welcome pasir gudang ( | (PASIR GUDANG TI                                                                                   | EST)                               |                  |                                 |                  |                  |       |        |        | Hom     | ne  Cha | inge Password            | Logout       |
| 1.0 Ship Arrival 🔹     | 3.2 Ship Pi                                                                                        | rofile                             |                  |                                 |                  |                  |       |        |        |         |         |                          |              |
| 2.0 Ship Departure     | Official Number*                                                                                   | 44343-12                           | IMO Number       | 9622710                         | Call Sign*       | 3FG              | 53    |        | Ship   | Flag    | •       | Panama                   | $\checkmark$ |
| bio Management 1       | Name of Ship*                                                                                      | GENIUS STAR XI                     |                  |                                 | Year of Built*   | 201              | 2     |        | Vear   | r of Re | egister | 2012                     |              |
|                        | Port of Registry*                                                                                  | PAPTY - PANAMA                     | CITY             | ~                               | Type of Vessel*  | GEN              | IERAL | CARGO  | )      |         |         | $\sim$                   |              |
|                        | Standard Draft                                                                                     |                                    | Vessel Capacity  | r                               | Beam             |                  |       |        | Disp   | Weig    | ht      |                          |              |
|                        | Ship Class                                                                                         |                                    | Breadth          |                                 | Depth            |                  |       |        | Prop   | ulsion  | n       |                          |              |
|                        | DWT (tonne)*                                                                                       | 13662.00                           | LOA (m)*         | 124.98                          | Owner/Operator   | * WIS            | DOM   | MARINE | INTER  | RNATI   | ONAL I  | NC.                      |              |
|                        | GRT*                                                                                               | 9984.00                            | NRT*             | 4297.00                         | Address* TAIWAN  |                  |       |        | ^      |         |         | ~                        |              |
|                        | * mandatory field.                                                                                 |                                    |                  |                                 |                  |                  |       |        |        |         |         | $\sim$                   |              |
|                        | Note: Any update to the ship profile will only take effect after Jabatan Laut approve the changes. |                                    |                  |                                 |                  |                  |       |        |        | Update  |         |                          |              |
|                        | Add / Edit Ship                                                                                    | Certificate                        |                  |                                 |                  |                  |       |        |        |         |         |                          |              |
|                        | Certificate                                                                                        | LESEN                              |                  |                                 | $\sim$           | Issued Date 27-0 |       |        | 2-2014 |         |         |                          |              |
|                        | Issued By                                                                                          | American Burea                     | au of Shipping   |                                 | ~                | Expirv           | Date  |        |        |         |         | Add                      |              |
|                        | Certificate List                                                                                   |                                    |                  |                                 |                  | - ++             | •     | Feb 2  | 014    |         |         |                          |              |
|                        | NO<br>1 INTERNAT                                                                                   | IONAL ANTLEOUUN                    | Certificate      | ICATE                           | Issuin           | Mo               | Tu    | We Ti  | Fr     | Sa      | Su 🥲    | 25.00-2012               | ntil         |
|                        | 2 INTERNAT                                                                                         | IONAL SEWAGE PO                    | LLUTION PREVENT  | ION CERTIFICATE                 | Nippon           | 27               | 28    | 29 3   | 0 31   | 1       | 2       | 24-09-2017               | ~            |
|                        | 3 INTERNAT<br>4 INTERNAT                                                                           | IONAL AIR POLLUTI<br>IONAL TONNAGE | ION PREVENTION C | ERTIFICATE                      | Nippon<br>Nippon | 3                | 4     | 5      | 5 7    | 8       | 9       | 24-09-2017<br>25-09-2012 |              |
|                        | 5 SAFETY M                                                                                         | ANAGEMENT CERT                     | IFICATE(ISM)     |                                 | Nippon           | 10               | 11    | 12 1   | 3 14   | 15      | 16      | 15-02-2018               | $\sim$       |
|                        | <                                                                                                  | IT OF COMPENSIVE                   | (1011)           |                                 | мррол            | 17               | 18    | 19 2   | 0 21   | 22      | 23      | >                        |              |
|                        |                                                                                                    |                                    |                  | Double click th                 | e record to upda | 24               | 25    | 26 2   | 28     | 1       | 2       |                          |              |
|                        |                                                                                                    |                                    |                  |                                 |                  | 3                | 4     | 5      | 5 7    | 8       | 9       |                          |              |
|                        |                                                                                                    |                                    |                  |                                 |                  |                  |       | Tod    | av     |         |         |                          |              |
|                        |                                                                                                    |                                    | 💓 © Copy         | right 2012 - Jabata<br>SCS v2.2 | n Laut Malaysia  |                  |       |        |        |         |         |                          |              |

2. After enter certificate, issuing authority, issued date and expiry date, click [**Add**] button to add the certificate.

# 2.1.3.2 Update Certificate

1. Shipping agents can update the existing certificate by double click the certificate in the certificate list. After choose a certificate, the certificate information will be show in the add/edit certificate box to allow shipping agents to update certificate.

| (iii)                  | JABAI                                                                                              | TAN LA                                | WT MA<br>s            | VLAYSI<br>HIP CLI              | 'A<br>Earang      | E SYS                          | TEM                |                              |              |  |
|------------------------|----------------------------------------------------------------------------------------------------|---------------------------------------|-----------------------|--------------------------------|-------------------|--------------------------------|--------------------|------------------------------|--------------|--|
| Welcome pasir gudang ( | PASIR GUDANG T                                                                                     | EST)                                  |                       |                                |                   |                                | Home               | Change Passw                 | ord   Logout |  |
| 1.0 Ship Arrival 🔹     | 3.2 Ship Pr                                                                                        | rofile                                |                       |                                |                   |                                |                    |                              |              |  |
| 2.0 Ship Departure >   | Official Number*                                                                                   | 44343-12                              | IMO Number            | 9622710                        | Call Sign*        | 3F053                          | Ship Flag          | Panama                       | ~            |  |
| 3.0 Hanagement         | Name of Ship*                                                                                      | GENIUS STAR XI                        |                       |                                | Year of Built*    | 2012                           | Vear of Reg        | pister* 2012                 |              |  |
|                        | Port of Registry*                                                                                  | Port of Registry* PAPTY - PANAMA CITY |                       |                                |                   | GENERAL O                      | CARGO              | ~                            |              |  |
|                        | Standard Draft                                                                                     |                                       | Vessel Capacity       | ·                              | Beam              |                                | Disp Weigh         | rt 🗌                         |              |  |
|                        | Ship Class                                                                                         |                                       | Breadth               |                                | Depth             |                                | Propulsion         |                              |              |  |
|                        | DWT (tonne)*                                                                                       | 13662.00                              | LOA (m)*              | 124.98                         | Owner/Operator    | WISDOM M                       | ARINE INTERNATIO   | NAL INC.                     |              |  |
|                        | GRT                                                                                                | 9984.00                               | NRT                   | 4297.00                        | Address*          |                                | ^                  | ^                            |              |  |
|                        | * mandatory field                                                                                  | d.                                    | ]                     |                                |                   |                                |                    | $\sim$                       |              |  |
|                        | Note: Any update to the ship profile will only take effect after Jabatan Laut approve the changes. |                                       |                       |                                |                   |                                |                    |                              |              |  |
|                        | Add / Edit Ship                                                                                    | Certificate                           |                       |                                |                   |                                |                    |                              |              |  |
|                        | Certificate                                                                                        | LESEN                                 |                       |                                | ~                 | Issued Date                    | 27-02-2014         |                              |              |  |
|                        | Issued By                                                                                          | American Burea                        | eu of Shipping        |                                | ~                 | Expiry Date                    | 20-02-2015         |                              | 4            |  |
|                        | Certificate List                                                                                   |                                       |                       |                                |                   |                                |                    |                              |              |  |
|                        | 1 INTERNAT                                                                                         | IONAL ANTLEOULIN                      | Certificate           | CATE                           | Issuin            | g Authority                    | Issued<br>25.09.2  | Date Valid                   | Until<br>912 |  |
|                        | 2 INTERNAT                                                                                         | IONAL SEWAGE PO                       | LLUTION PREVENT       | ON CERTIFICATE                 | Nippon            | Kaji Kayokai                   | 29-10-2            | 012 24-00-2                  | 017 🔨        |  |
|                        | 4 INTERNAT                                                                                         | IONAL TONNAGE                         | ON PREVENTION G       | ERIFICATE                      | Nippon            | Kaiji Kayokai                  | 25-09-2            | 25-09-2                      | 012          |  |
|                        | 5 SAFETY M<br>6 DOCUMEN                                                                            | ANAGEMENT CERT<br>(T OF COMPLIANCE    | IFICATE(ISM)<br>(ISM) |                                | Nippon            | Kaiji Kayokai<br>Kaiji Kayokai | 08-03-2<br>05-04-2 | 2013 15-02-2<br>2012 07-07-2 | 018          |  |
|                        | <                                                                                                  |                                       |                       |                                |                   |                                |                    |                              | >            |  |
|                        |                                                                                                    |                                       |                       | Double click th                | ne record to upda | ite.                           |                    |                              |              |  |
|                        | The certificate                                                                                    | is updated succ                       | essfully and on       | ly take effect aft             | er JLM approval.  |                                |                    |                              |              |  |
|                        |                                                                                                    |                                       |                       |                                |                   |                                |                    |                              |              |  |
|                        |                                                                                                    |                                       | 😥 © Copy              | right 2012 - Jabat<br>SCS v2.2 | an Laut Malaysia  |                                |                    |                              |              |  |

Figure above shows the certificate "Lesen" chosen by shipping agent. Shipping agent can change the issuing authority, issued date and expiry date and click [Update] to save the changes.

# 2.2 Managing Foreign Ship

1. To start Managing Foreign Ship, shipping agents have to access to the Ship Clearance System (SCS) first.

```
Please refer to chapter 1. Accessing to the Ship Clearance System.
```

 After login to the Ship Clearance System, shipping can choose the [Foreign Ship Mgmt] from [Management] menu.

| Ó                   | JABATAN I                  | laut ma<br>si   | LAYSI<br>HIP CLI             | ia<br>Ea   | RANCE SY                          | STEM                    |            |     |
|---------------------|----------------------------|-----------------|------------------------------|------------|-----------------------------------|-------------------------|------------|-----|
| Welcome Ng Chee Hau | (MISC AGENCIES SDN BHD)    |                 |                              |            |                                   |                         | Home   Log | out |
| 1.0 Ship Arrival    | НОМЕ                       |                 |                              |            |                                   |                         |            |     |
| 2.0 Ship Departure  | Ship Arrival               |                 |                              |            | Ship Departure                    |                         |            | -1  |
| 2.0.11              | 3.1 Agent Profile          |                 | Status                       |            | Ship Name                         | Est. Departure Date     | Status     |     |
| 5.0 Management      | 2.2 Hear List              | 25-12-2012      | Estimated                    |            | SIN HAI SOON NO.6<br>MOLSOON SATU | 01-01-1900              | Declared / | 1   |
|                     | 3.2 Oser List              | 19-12-2012      | Estimated                    |            | BLUEBILL                          | 01-01-1900              | Declared   |     |
|                     | 3.3 Ship Profile           | 19-12-2012      | Estimated                    | ~          | SUN                               | 12-07-1930              | Declared   | 51  |
|                     | 3.4 Foreign Ship Mamt      |                 |                              |            | More                              | 20-11-2000              | Declared   | 1   |
|                     | on roreign one right       |                 | >                            |            | <                                 |                         | >          |     |
|                     | Sto Ship Certificate Mgint |                 |                              |            |                                   |                         |            |     |
|                     | New Foreign Ship           |                 |                              |            | Ship Certificate                  |                         |            |     |
|                     | Ship Name                  | Approved Date   | Status                       |            | Ship Name                         | Approved Date           | Status     |     |
|                     | FSO OKHA k                 | 13-12-2012      | Approved                     | $\sim$     | KOTA KAYANG I                     | 2012-12-26 16:16:49.97  | Approved / |     |
|                     | KOH SHINE STAR             | 13-12-2012      | Approved                     |            | SINGAWAN III                      | 2012-12-28 16:16:01.78  | Approved   |     |
|                     | koh ship                   | 02-11-2012      | Approved                     |            | ANGKASA 8                         | 2012-12-18 15:30:34.41  | Approved   |     |
|                     | Ship Thai                  | 04-07-2012      | Approved                     | ~          | ANGKASA 8                         | 2012-12-18 15:30:16.217 | Approved   | -   |
|                     | More                       |                 |                              |            | More                              |                         |            |     |
|                     | <                          |                 | /                            |            | <                                 |                         | /          |     |
|                     |                            |                 |                              |            |                                   |                         |            |     |
|                     |                            | Copyri © Copyri | ght 2012 - Jabat<br>SCS v2.0 | tan L<br>) | aut Malaysia                      |                         |            | -   |

- 3. Step 2 will brings up the Foreign Ship Mgmt page with foreign ship update list as shown below.
- 4. There are 4 status will be shown in the foreign ship management update list which are approved, new, updated and rejected.

|                        | Ľ      | VBATAN LAU           | T MALAYSI<br>SHIP CL               | TA<br>EARAN            | ICE SYSTEM                           | 1           |                     |
|------------------------|--------|----------------------|------------------------------------|------------------------|--------------------------------------|-------------|---------------------|
| Welcome pasir gudang ( | (PASIR | GUDANG TEST)         |                                    |                        |                                      | Home  Chang | e Password   Logout |
| 1.0 Ship Arrival       | 3.4    | Foreign Ship Manager | ment                               |                        |                                      |             |                     |
| 2.0 Shin Departure     |        |                      |                                    |                        |                                      |             |                     |
| 2.0 Маналанана М       | Sear   | ch                   |                                    |                        |                                      |             |                     |
| 3.0 Management         | New    | Official Number      | ~                                  |                        |                                      | Sei         | arch                |
|                        |        |                      | Total Records: 590   Page No       | : 1 <u>2 3 4 5 6 7</u> | 8 9 10 11 12 Prev   Next             |             |                     |
|                        | Forei  | on Shin Undate List  |                                    |                        |                                      |             |                     |
|                        | No     | Ship Name            | Official No.                       | IMO No.                | Submitted By                         | Agent Code  | Status              |
|                        | 1      | CTP CHARLIE          | 2007PSTNO.4521/L                   | 9001019                | cmpspgu                              | CMPS        | Edited              |
|                        | 2      | SIMA SINGAPORE       | 9070163                            | 9070163                | cmpspgu                              | CMPS        | Edited 🔥            |
|                        | 3      | ERA BERDIKARI        | 2012Pst No,7097/L                  | 9630195                | GTWSZAFR                             | GATE        | Edited              |
|                        | 4      | MT ORAPIN 2          | 381000303                          | 8122323                | GTWSZAFR                             | GATE        | Edited              |
|                        | C      | NOMADIC MILDE        | 24424204                           | 8403004                | anwar ranman<br>MULLAMAD ZAKADIA DIN | MILL        | New                 |
|                        | 0      | LYDIA                | 31121284                           | 9090040                | ABD RAHIM                            | WPC         | New                 |
|                        | 7      | HANJIN SAO PAULO     | 33465-08                           | 9350147                | MOHD AZLAN BIN MOHD<br>YUNOS         | WILHEL      | Edited              |
|                        | 8      | GOLDEN DREAM         | 28334-02-A                         | 9255971                | JADE PGU                             | JOM         | Edited              |
|                        | 9      | MV KAMA BHUM         | 395838                             | 9133331                | MOHD HAFIZ BIN MOHD<br>ROSLI         | SIL         | Edited              |
|                        | 10     | GLORY OCEAN          | VSNG-1963-TD                       | 9480502                | nazar                                | KUDR        | Edited              |
|                        | 11     | LM UNION             | 388794                             | 9224001                | AZLAN                                | PRAS        | Edited              |
|                        | 12     | THAT HARVEST         | 4544                               | 8606305                | Sazali Nadzir                        | HARP        | Edited              |
|                        | 13     | HS CHALLENGER        | 80740                              | 8243000                | KADIR                                | SELA        | Edited              |
|                        | 14     | MICLYN AMBER         | 393419                             | 9431939                | lordzani                             | lordR.      | Edited              |
|                        | 15     | IS TRINITY           | 39268-pext-2                       | 9515565                | fefaabu                              | FAR         | Edited              |
|                        | 16     | LEWEK CHAMPION       | 393216                             | 9377377                | FAROUQ                               | LORD1       | Edited              |
|                        | 17     | HUB 7                | 109143                             | 9001325                | NOOR FAIZ                            | EMS         | Edited              |
|                        | 18     | HUB 11               | 001326                             | 9606467                | NOOR FAIZ                            | EMS         | Edited V            |
|                        | 19     | SMOUTH SEA 3         | 4700-03399                         | 8303010                | monamad nomeimi                      | MHAG        | Edited              |
|                        | <      |                      |                                    |                        |                                      |             | >                   |
| ·                      | Regist | er New Foreign Ship  |                                    |                        |                                      |             |                     |
|                        |        | <u></u>              | © Copyright 2012 - Jaba<br>SCS v2. | tan Laut Malay<br>2    | sia                                  |             |                     |

#### 2.2.1 New Foreign Ship Registration

- 1. In Foreign Ship Management module, shipping agents can register new foreign ship to the system.
  - X

All registration will take effect after JLM officer approval the registration.

- V If the ship already registered through UCustom, ship cannot be registered to SCS. An error message will be shown that the ship already exist.
- After open foreign ship management page (refer section 2.2), click the [Register New Foreign Ship] link to open enter the foreign ship registration page.

| Welcome pasir gudang | PABATAN                                                                     | LAUT MAI<br>SI               | LAYSI<br>HIP CLE              | A<br>BARANGE S  | SYSTEM       | Homel Chang       | Password L Lo | aput |
|----------------------|-----------------------------------------------------------------------------|------------------------------|-------------------------------|-----------------|--------------|-------------------|---------------|------|
| 1.0 Ship Arrival     | 3.4 New Foreign                                                             | Ship Registration            | 1                             | 1               |              |                   |               | _    |
| 3.0 Management       | Official Number*                                                            | IMO Number                   |                               | Call Sign*      |              | Flag*             | Afghanistan 🗸 | 4    |
|                      | Name of Ship*                                                               |                              |                               | Year of Built*  |              | Vear of Register* | GE V          | -    |
|                      | Standard Draft                                                              | Ship Capacity                | · ·                           | Beam            | ACCOMMODATIO | Disp Weight       | 3E 🗸          | ٦    |
|                      | Ship Class                                                                  | Breadth                      |                               | Depth           |              | Propulsion        |               | -    |
|                      | DWT (tonne)*                                                                | LOA (m)*                     |                               | Owner/Operator* |              |                   |               | _    |
|                      | GRT*                                                                        | NRT*                         |                               | Address*        |              |                   | $\sim$        |      |
|                      | * mandatory field.<br>Note: Any new foreign sl<br>approval the registration | hip registration will only h | take effect afte              | r Jabatan Laut  |              | Next              | Reset         |      |
|                      |                                                                             | 🛞 © Copyrig                  | jht 2012 - Jabata<br>SCS v2.2 | n Laut Malaysia |              |                   |               |      |

- 3. Shipping agents required filling up all required data for new foreign ship.
- 4. Click [**Next**] button to proceed with the add certificate page or clock [**Reset**] button to reset the data.

5. After click [**Next**], shipping agent will direct to the add certificate page as shown below.

| come pasir gudang (                      | PASER GUDANG T                             | EST)                        |                  |               |                      |            | Home] Chan       | ge Password |  |
|------------------------------------------|--------------------------------------------|-----------------------------|------------------|---------------|----------------------|------------|------------------|-------------|--|
| 0 Ship Arrival 🔹                         | 3.4 New Fe                                 | oreign Ship                 | Registration     | n             |                      |            |                  |             |  |
| 2.0 Ship Departure +<br>3.0 Management + | Official Number                            | 324210                      | IMO Number       |               | Call Sign            | 9MON       | Ship Flag        | MY          |  |
|                                          | Name of Ship                               | MAYANG SARI                 |                  |               | Year of Built        | 1979       | Year of Register | 1981        |  |
|                                          | Port of Registry                           | MYPKG - PELABU              | HAN KELANG       |               | Type of Vessel       | TUG BOAT   |                  |             |  |
|                                          | Standard Draft                             |                             | Vessel Capacity  |               | Beam                 |            | Disp Weight      |             |  |
|                                          | Ship Class                                 | 8                           | Breadth          |               | Depth                | 1          | Propulsion       |             |  |
|                                          | DWT (tonne)                                | 0.00                        | LOA (m)          | 31.25         | Øwner/Operator       |            |                  |             |  |
|                                          | GRT                                        | 289.00                      | NRT              | 87.00         | Address              |            |                  | 0           |  |
|                                          | New foreign sh<br>Laut.<br>Add Ship Certif | ip registration l           | as been received | and pending   | approval from Jabata |            |                  |             |  |
|                                          | Certificate                                | INTERNATION                 | AL AIR POLLUTION | PREVENTION CE | RTIFICATE V Is       | sued Date  |                  |             |  |
|                                          | Issued By                                  | American Bureau of Shipping |                  |               | <b>V</b> E           | spiry Date |                  | AM          |  |

- 6. Shipping agents can add new certificate to the new foreign ship by enter the certificate data in add/edit certificate box. Click [Add] to add the certificate to the foreign ship.
- 7. All new foreign ship and certificate will take effect after approved by JLM officer.

### 2.3 Managing Ship Certificate

1. To start Managing Ship Certificate, shipping agents have to access to the Ship Clearance System (SCS) first.

V Please refer to chapter 1. Accessing to the Ship Clearance System.

2. After login to the Ship Clearance System, shipping agent can choose the [Ship Certificate Mgmt] from [Management] menu.

| <b>CONT</b>         | JABATAN                 | LAUT MAL<br>SH    | LAYSI<br>IIP CL            | ia<br>Ea   | VRANCE SY         | STEM                    |                |                 |
|---------------------|-------------------------|-------------------|----------------------------|------------|-------------------|-------------------------|----------------|-----------------|
| Welcome Ng Chee Hau | (MISC AGENCIES SDN BHD) |                   |                            |            |                   |                         | Home   L       | ogout           |
| 1.0 Ship Arrival 🕨  | HOME                    |                   |                            |            |                   |                         |                |                 |
| 2.0 Ship Departure  | Ship Arrival            |                   |                            |            | Ship Departure    |                         |                | _               |
| 2.0.11              | 3.1 Agent Profile       | Est. Arrival Date | Status                     |            | Ship Name         | Est. Departure Date     | Status         |                 |
| 3.0 Management      |                         | 25-12-2012        | Estimated                  |            | SIN HAI SOON NO.6 | 01-01-1900              | Declared       | ^               |
|                     | 3.2 User List           | 19-12-2012        | Estimated                  |            | BUIEBILI          | 01-01-1900              | Declared       |                 |
|                     | 3.3 Ship Profile        | 19-12-2012        | Estimated                  |            | SUN               | 12-07-1930              | Declared       |                 |
|                     | oro omp rrome           |                   |                            | $\sim$     | DRAGONDA          | 20-11-2000              | Declared       | $\mathbf{\vee}$ |
|                     | 3.4 Foreign Ship Mgmt   |                   |                            |            | More              |                         |                |                 |
|                     |                         |                   | >                          |            | <                 |                         | >              |                 |
|                     | New Foreign Ship        |                   | <b>0</b> 1 1               |            | Ship Certificate  |                         | <b>6</b> • • • |                 |
|                     | Ship Name               | Approved Date     | Status                     |            | Ship Name         | Approved Date           | Status         |                 |
|                     | FSO OKHA k              | 13-12-2012        | Approved                   | $\sim$     | KOTA KAYANG I     | 2012-12-26 16:16:49.97  | Approved       | $\sim$          |
|                     | KOH SHINE STAR          | 13-12-2012        | Approved                   |            | SINGAWAN III      | 2012-12-20 10:10:33:323 | Approved       |                 |
|                     | koh ship                | 02-11-2012        | Approved                   | _          | ANGKASA 8         | 2012-12-18 15:30:34.41  | Approved       |                 |
| 1                   | Ship Thai               | 04-07-2012        | Approved                   | $\sim$     | ANGKASA 8         | 2012-12-18 15:30:16.217 | Approved       | $\sim$          |
|                     | More                    |                   |                            |            | More              |                         |                |                 |
|                     | <                       |                   | >                          |            | <                 |                         | >              |                 |
|                     |                         |                   |                            |            |                   |                         |                |                 |
|                     |                         | © Copyrig         | ht 2012 - Jaba<br>SCS v2.( | tan L<br>D | aut Malaysia      |                         |                |                 |

3. Step 2 will brings up the Ship Profile certificate page with ship certificate list as shown below.

|                        | U     | NBATAN LA           | UT MALAYSIA<br>SHIP CLEARAN                       | NCE SY          | stem                         | i<br>i         |         |        |
|------------------------|-------|---------------------|---------------------------------------------------|-----------------|------------------------------|----------------|---------|--------|
| Welcome pasir gudang ( | PASIR | GUDANG TEST)        |                                                   |                 | н                            | ome  Change Pa | assword | Logout |
| 1.0 Ship Arrival 🔹     | 3.5   | Ship Certificate Ma | anagement                                         |                 |                              |                |         |        |
| 2.0 Ship Departure     |       | •                   | 2                                                 |                 |                              |                |         |        |
| 2.0 Ship Departure +   | Sear  | ch                  |                                                   |                 |                              |                |         |        |
| 3.0 Management 🕨       | New   | ✓ Official Nur      | mber 🗸                                            |                 |                              | Search         |         |        |
|                        | Ship  | Certificate List    | 52   Mage INU: 1 2 5 4 5 6 / 8 9 10 11 12 13 14 1 | 2 10 17 18 19 2 | 21 22 23 24 23               | 20 Prev   Next |         |        |
|                        | No    | Ship Name           | Certificate                                       | Valid Until     | Submitted By                 | Agent Code     | Status  |        |
|                        | 1     | JTP00123X           | LESEN                                             |                 | BIN MOHAMED                  | IG             | Edited  | ~      |
|                        | 2     | KM RESTU WIRA 2     | LESEN                                             |                 | azmi abd kadir               | GATE           | New     | ~      |
|                        | 3     | JPG00049P           | LESEN                                             |                 | azmi abd kadir               | GATE           | New     |        |
|                        | 4     | YIEW SOON NO.2      | LESEN                                             |                 | HAFIZ                        | NEWS           | New     |        |
|                        | 5     | WIDI EXPRESS 15     | LESEN                                             |                 | bp sejahtera amin            | KEYP           | New     |        |
|                        | 0     | SEA WEASEL          | LESEN                                             |                 | ewan-pumso<br>Mahal Casi Dia | UTMA           | New     |        |
|                        |       | LAI CHUN            | LESEN                                             |                 | Basmin                       | MINFOD         | Edited  |        |
|                        | 8     | SEA WEASEL          | INTERNATIONAL ANTI-FOULING SYSTEM<br>CERTIFICATE  |                 | ewan-pumsb                   | UTMA           | New     |        |
|                        | 9     | SEA WEASEL          | INTERNATIONAL TONNAGE                             |                 | ewan-pumsb                   | UTMA.          | New     |        |
|                        | 10    | GUI CHI             | INTERNATIONAL TONNAGE                             |                 | Mohd Sani Bin<br>Basmin      | MMFSB          | New     |        |
|                        | 11    | MTM MUMBAI          | MINIMUM SAFE MANNING DOCUMENT                     |                 | mnsbeqbal                    | MNS            | New     |        |
|                        | 12    | TOM STAR            | INTERNATIONAL ANTI-FOULING SYSTEM<br>CERTIFICATE  |                 | vincent wong                 | MAJO           | New     |        |
|                        | 13    | TOM STAR            | INTERNATIONAL TONNAGE                             |                 | vincent wong                 | MAJO           | New     |        |
|                        | 14    | MIMSINGAPORE        | CERTIFICATE OF REGISTRY                           |                 | mnsbeqbal                    | MNS            | New     |        |
|                        | 15    | MTM SINGARORE       | INTERNATIONAL TONNAGE                             |                 | cmpspgu                      | GMPS           | New     | $\sim$ |
|                        | 17    | DANIMO              | CERTIFICATE OF REGISTRY                           |                 | omosoqu                      | CMPS           | New     |        |
|                        | <     |                     |                                                   |                 |                              |                | >       |        |
|                        |       |                     | © Copyright 2012 - Jabatan Laut Malay<br>SCS v2.2 | rsia            |                              |                |         | _      |

4. Shipping agent can view certificate list added or edited by agent will be show in the ship certificate list for pending to be approved by the JLM officer.

### 2.4 Managing Agent Profile

1. To start Managing Agent Profile, shipping agents have to access to the Ship Clearance System (SCS) first.

V Please refer to chapter 1. Accessing to the Ship Clearance System.

2. After login to the Ship Clearance System, shipping agent can choose the [Agent Profile] from [Management] menu.

| (iii)              | JABATAN (                                                                                                    | laut mal<br>Sh                                                                      | LAYSI<br>IIP CLE                                       | A<br>YARANCE SY                                                                                                   | STEM                                                                                                    | ٢                                                                  |
|--------------------|----------------------------------------------------------------------------------------------------|-------------------------------------------------------------------------------------|--------------------------------------------------------|----------------------------------------------------------------------------------------------------|----------------------------------------------------------------------------------------------------|--------------------------------------------------------------------|
| 1.0 Ship Arrival   | (MISC AGENCIES SDN BHD)                                                                                                    |                                                                                     |                                                        |                                                                                                    |                                                                                                    | Home   Logout                                                      |
| 2.0 Ship Departure | Ship Arrival<br>3.1 Agent Profile<br>3.2 User List<br>3.3 Ship Profile<br>3.4 Foreign Ship Mgmt<br>3.5 Ship Certificate Mgmt | Est. Arrival Date<br>25-12-2012<br>19-12-2012<br>19-12-2012<br>19-12-2012           | Status<br>Estimated<br>Estimated<br>Estimated          | Ship Departure<br>Ship Name<br>Sin HAI SOON NO.8<br>MOI SOON SATU<br>BLUEBILL<br>SUN<br>DRAGONDA<br>More          | Est. Departure Date<br>01-01-1900<br>01-01-1900<br>01-01-1900<br>12-07-1930<br>20-11-2000                                                                                  | Status<br>Declared<br>Declared<br>Declared<br>Declared<br>Declared |
|                    | New Foreign Ship<br>Ship Name<br>FSO OKHA K<br>LOVE SONG<br>KOH SHINE STAR<br>Koh ship<br>Ship Thai<br>More                  | Approved Date<br>13-12-2012<br>13-12-2012<br>13-12-2012<br>02-11-2012<br>04-07-2012 | Status<br>Approved<br>Approved<br>Approved<br>Approved | Ship Certificate<br>Ship Name<br>KOTA KAYANG I<br>FONG SIANG II<br>SINGAWAN III<br>ANGKASA 8<br>ANGKASA 8<br>More | Approved Date<br>2012-12-28 16:16:49.97<br>2012-12-28 16:16:33.23<br>2012-12-28 16:16:01.78<br>2012-12-28 16:16:01.78<br>2012-12-18 15:30:34.41<br>2012-12-18 15:30:16:217 | Status<br>Approved<br>Approved<br>Approved<br>Approved             |
|                    |                                                                                                    | Copyrig © Copyrig                                                                   | ht 2012 - Jabata<br>SCS v2.0                           | n Laut Malaysia                                                                                                   |                                                                                                    |                                                                    |

3. Step 2 will brings up the agent profile certificate.

| (iii)                  | JABATAN                  | LAUT MALAYSIA<br>SHIP CLEARANCE SYSTEM                                   | ٢                               |
|------------------------|--------------------------|--------------------------------------------------------------------------|---------------------------------|
| Welcome pasir gudang ( | (PASIR GUDANG TEST)      |                                                                          | Home   Change Password   Logout |
| 1.0 Ship Arrival 🔹 🕨   | 3.1 Manage Age           | nt Profile                                                               |                                 |
| 2.0 Ship Departure 🕨   |                          |                                                                          |                                 |
| 3.0 Management 🕨       | Agent Code               | PGT                                                                      |                                 |
|                        | Agent Name               | PASIR GUDANG TEST                                                        |                                 |
|                        | Agent Address*           | PASIR GUDANG TEST,                                                       |                                 |
|                        |                          | $\sim$                                                                   |                                 |
|                        | Email*                   |                                                                          |                                 |
|                        | Tel No*                  |                                                                          |                                 |
|                        | Fax No                   |                                                                          |                                 |
|                        | Port Operation           | PASIR GUDANG                                                             |                                 |
|                        | Customs Agent Code       | **                                                                       |                                 |
|                        |                          | Update                                                                   |                                 |
|                        |                          |                                                                          |                                 |
|                        | Note:                    |                                                                          |                                 |
|                        | ** All agent who has reg | gistered with Customs Department, please fill up the customs agent code. |                                 |
|                        |                          |                                                                          |                                 |
|                        |                          | © Copyright 2012 - Jabatan Laut Malaysia<br>SCS v2.2                     |                                 |

5. Shipping agent can update their address. Click [**Update**] button to save the data.

### 2.5 User List

1. To start view User List, shipping agents have to access to the Ship Clearance System (SCS) first.

V Please refer to chapter 1. Accessing to the Ship Clearance System.

2. After login to the Ship Clearance System, shipping agent can choose the [**User List**] from [**Management**] menu.

|                      | JADATAN                 | LAUT MAI          | LAYSI<br>HIP CL            | ia<br>Fa   | RANCE SY          | STEM                    |          |     |
|----------------------|-------------------------|-------------------|----------------------------|------------|-------------------|-------------------------|----------|-----|
| elcome Ng Chee Hau   | (MISC AGENCIES SDN BHD) |                   |                            |            |                   |                         | Home   L | _og |
| 2.0 Ship Departure 🕨 | Ship Arrival            |                   |                            |            | Ship Departure    |                         |          |     |
|                      | 3.1 Agent Profile       | Est. Arrival Date | Status                     |            | Ship Name         | Est. Departure Date     | Status   |     |
| 0 Management         |                         | 25-12-2012        | Estimated                  |            | SIN HAI SOON NO.6 | 01-01-1900              | Declared | Ī   |
|                      | 3.2 User List           | 19-12-2012        | Estimated                  |            | MOI SOON SATU     | 01-01-1900              | Declared |     |
|                      | 2 3 Shin Brofile        | 19-12-2012        | Estimated                  |            | SUN               | 12-07-1930              | Declared |     |
|                      | 5.5 Ship Frome          | 10 12 2012        | Louindred                  | $\sim$     | DRAGONDA          | 20-11-2000              | Declared |     |
|                      | 3.4 Foreign Ship Mgmt   |                   |                            |            | More              |                         |          |     |
|                      |                         |                   | >                          |            | <                 |                         | >        |     |
|                      | New Foreign Ship        |                   |                            |            | Ship Certificate  |                         |          |     |
|                      | Ship Name               | Approved Date     | Status                     |            | Ship Name         | Approved Date           | Status   |     |
|                      | FSO OKHA k              | 13-12-2012        | Approved                   | ^          | KOTA KAYANG I     | 2012-12-28 18:18:49.97  | Approved |     |
|                      | LOVE SONG               | 13-12-2012        | Approved                   | - 11       | FONG SIANG II     | 2012-12-26 16:16:33.323 | Approved |     |
|                      | koh ship                | 02-11-2012        | Approved                   |            | ANGKASA 8         | 2012-12-20 10:10:01:70  | Approved |     |
|                      | Ship Thai               | 04-07-2012        | Approved                   | V          | ANGKASA 8         | 2012-12-18 15:30:16.217 | Approved |     |
|                      | More                    |                   |                            |            | More              |                         |          |     |
|                      | <                       |                   | >                          |            | <                 |                         | >        |     |
|                      |                         |                   |                            |            |                   |                         |          |     |
|                      |                         | 🐞 © Copyrig       | ht 2012 - Jaba<br>SCS v2.( | tan L<br>D | aut Malaysia      |                         |          |     |

3. Step 2 will brings up the User List page with user list as shown below.

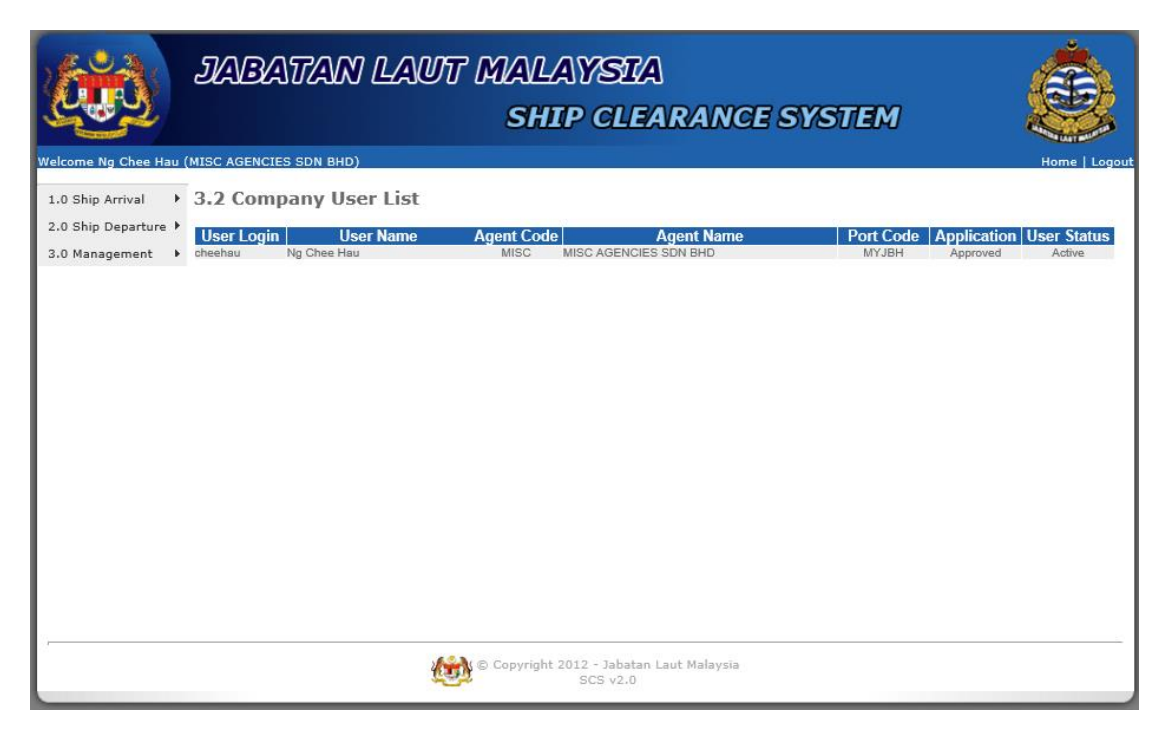

4. Shipping agent can view the users information which is from the same company.

# 3. Ship Arrival

# 3.1 Ship Arrival Registration

# 3.1.1 Search Ship Profile

1. To proceed with the ship arrival registration, shipping agents have to access SCS system first.

# V Please refer to chapter 1. Accessing to the Ship Clearance System

2. After login to the Ship Clearance System (SCS), shipping agents can choose [Ship Arrival Registration] from [Ship Arrival] menu.

|                     | JABATAN L                                                                                                   | LAUT MAL<br>SH                                                                      | LAYSI<br>HIP CLI                                       | ia<br>Ea | RANGE SY                                                                                                    | stem                                                                                                    |                                                        |        |
|---------------------|----------------------------------------------------------------------------------------------------|-------------------------------------------------------------------------------------|--------------------------------------------------------|----------|----------------------------------------------------------------------------------------------------|----------------------------------------------------------------------------------------------------|--------------------------------------------------------|--------|
| Welcome Ng Chee Hau | (MISC AGENCIES SDN BHD)                                                                                     |                                                                                     |                                                        |          |                                                                                                    |                                                                                                    | Home   L                                               | .ogout |
| 1.0 Shin Arrival    | 1.1 Ship Arrival List                                                                                       |                                                                                     |                                                        |          |                                                                                                    |                                                                                                    |                                                        |        |
| 2.0 Ship Departure  | 1.2 Ship Arrival Registration                                                                               |                                                                                     |                                                        |          | Ship Departure                                                                                                    |                                                                                                    |                                                        | _      |
|                     | Ship Name                                                                                                   | Est. Arrival Date                                                                   | Status                                                 |          | Ship Name                                                                                                    | Est. Departure Date                                                                                                    | Status                                                 |        |
| 3.0 Management ►    | EVER BREEZE                                                                                                 | 25-12-2012                                                                          | Estimated                                              | $\sim$   | SIN HAI SOON NO.6                                                                                                 | 01-01-1900                                                                                                    | Declared                                               | ~      |
|                     | JUNG SOON II                                                                                                | 19-12-2012                                                                          | Estimated                                              |          | MOI SOON SATU                                                                                                    | 01-01-1900                                                                                                    | Declared                                               | 100    |
|                     | MAJU BORNEO                                                                                                 | 19-12-2012                                                                          | Estimated                                              |          | BLUEBILL                                                                                                    | 01-01-1900                                                                                                    | Declared                                               |        |
|                     | KAN MAN                                                                                                    | 19-12-2012                                                                          | Estimated                                              | $\sim$   | SUN                                                                                                    | 12-07-1930                                                                                                    | Declared                                               | $\sim$ |
|                     | More                                                                                                    |                                                                                     |                                                        |          | Mara                                                                                                    | 20-11-2000                                                                                                    | Declared                                               |        |
|                     |                                                                                                    |                                                                                     |                                                        |          | more                                                                                                    |                                                                                                    |                                                        |        |
|                     |                                                                                                    |                                                                                     | /                                                      |          | <b>`</b>                                                                                                    |                                                                                                    |                                                        |        |
|                     | New Foreign Ship<br>Ship Name<br>FSO OKHA k<br>LOVE SONG<br>KOH SHINE STAR<br>koh ship<br>Ship Thai<br>More | Approved Date<br>13-12-2012<br>13-12-2012<br>13-12-2012<br>02-11-2012<br>04-07-2012 | Status<br>Approved<br>Approved<br>Approved<br>Approved | <b>^</b> | Ship Certificate<br>Ship Name<br>KOTA KAYANG I<br>FONG SIANG II<br>SINGAWAN III<br>ANGKASA 8<br>ANGKASA 8<br>More | Approved Date<br>2012-12-26 16:16:49.97<br>2012-12-26 16:16:33.323<br>2012-12-26 16:16:01.78<br>2012-12-18 15:30:34.41<br>2012-12-18 15:30:16.217 | Status<br>Approved<br>Approved<br>Approved<br>Approved | < >    |
|                     | <                                                                                                    |                                                                                     | >                                                      |          | <                                                                                                    |                                                                                                    | >                                                      |        |
|                     |                                                                                                    | © Copyrig                                                                           | ht 2012 - Jaba<br>SCS v2.(                             | tan L    | aut Malaysia                                                                                                    |                                                                                                    |                                                        | _      |

3. Step 2 will bring up the Ship Arrival Registration page. Shipping agents can search ships in this page to proceed with ship arrival registration.

|                                    | JABATAN LAUT MALAYSIA<br>SHIP CLEARANCE SYSTEM                          |    |
|------------------------------------|-------------------------------------------------------------------------|----|
| Welcome pasir gudang (             | (PASIR GUDANG TEST) Home  Change Password   Logo                        | It |
| 1.0 Ship Arrival 🔹 🕨               | 1.2 Ship Arrival Registration                                           |    |
| 2.0 Ship Departure  3.0 Management | Search FOREIGN SHIP Ship Name Total Records: 0   Page No: 1 Prev   Next |    |
|                                    | No Ship Name Official Number IMO Number Port of Registry Call Sign      |    |
|                                    |                                                                         |    |
|                                    | < > >                                                                   |    |
|                                    | Copyright 2012 - Jabatan Laut Malaysia<br>SCS v2.2                      |    |

4. Shipping agents can search the ship according to the **ship name**, **official number** and **IMO number** for **foreign ship** and **Malaysian ship**(minimum 5 characters). As an example shipping agent search Malaysian Ship with ship name "flower", all Malaysia ship with name included alphabet "flower" will be shown as below.

| <b>ČČŠ</b>             | JABATAN LAU                | T MALAYSI<br>SHIP CLE                 | A<br>ARANCI     | e system                  |               |       |
|------------------------|----------------------------|---------------------------------------|-----------------|---------------------------|---------------|-------|
| Welcome pasir gudang ( | PASIR GUDANG TEST)         |                                       |                 | Home  Ch                  | ange Password | Logou |
| 1.0 Ship Arrival       | 1.2 Shin Arrival Registrat | ion                                   |                 |                           |               |       |
|                        | 112 omp /unitur registrat  | ion                                   |                 |                           |               |       |
| 2.0 Ship Departure     | Search                     |                                       |                 |                           |               |       |
| 3.0 Management 🕨       | FOREIGN SHIP V Ship Name   | ✓ flower                              |                 |                           | Search        |       |
|                        |                            | Total Records: 25                     | Page No: 1 Prev | Next                      |               |       |
|                        |                            |                                       | 1               |                           |               |       |
|                        | No Ship Name               | Official Number                       | IMO Number      | Port of Registry          | Call Sign     |       |
|                        | 1 BOW FLOWER               | 9047491                               | -               | O/P-NORWAY,NES.           | 2001          |       |
| 1                      | 2 BOW FLOWER               | 9047491                               | 9047491         | BERGEN                    | LAUB4         | ^     |
|                        | 3 CEC MAYFLOWER            | 9103350                               | 9103350         | COPENHAGEN                | OZJL2         | - H.  |
|                        | 4 DERYOUNG SUNFLOWER       | HK-1919                               | 9369148         | HONGKONG                  | VRGX2         |       |
|                        | 5 DL BELLFLOWER            | JJR-049784                            | 9246138         | JEJU (EX GHEJU)           | JEJU          |       |
|                        | 0 DL BELLFLOWER            | JJR-049784                            | 8240138         | BUSAN                     | DSNUS         |       |
|                        | 7 DL BELLFLOWER            | 9240138                               | 9240138         | BUSAN                     | DSNU5         |       |
|                        |                            | JJR-009220                            | 0169740         | JEJU (EX OREJU)           | DSOP7         |       |
|                        | 10 GOLDEN ELOWER           | 297497                                | 8100/40         | SINGAPORE                 | DOOFI         |       |
|                        | 11 HIEECO ELOWER           | 109811D481                            | -               | DEVAN BADU                |               |       |
|                        | 12 OCEAN ELOWER            | 10747-81CH                            |                 | PANAMA CITY               | HIGD          |       |
|                        | 13 OCEAN FLOWER            | 41050-10                              | 9547192         | PANAMA CITY               | 3FZU3         |       |
| 4                      | 14 SEA FLOWER              | 2560                                  | 8100090         | ANTIGUA & BARBUDA         | V2R1          |       |
| 1                      | 15 SEAFLOWER               | 1939                                  | 9105231         | PORTS IN MARSHALL ISLANDS | V7FH3         |       |
|                        | 16 SONG OF FLOWER          | 730548                                | 7325629         | NASSAU                    | C6PB9         |       |
|                        | 17 SPEAR FLOWER            | 28945-03-A                            | 9276731         | O/P-PANAMA,NES.           | HOVK          | ~     |
|                        | 10 CLIMIEL OMIED           | 40200 04 D                            | 0000837         | DAMAMA CITY               | 20100         |       |
|                        | <                          |                                       |                 |                           | >             |       |
|                        | Ŕ                          | © Copyright 2012 - Jabata<br>SCS v2.2 | n Laut Malaysia |                           |               |       |

5. After search for the ship profile, shipping agents may proceed with the ship arrival registration by clicking on the ship name to enter ship registration page.

# 3.1.2 Ship Arrival Registration

1. After choose a ship profile (refer section **3.1.1**). Ship Registration page will be shown in browser as figure below.

| <b>Lit</b>                                                     | JABATAN L                                                                        | AUT MALAYSU<br>SHIP CLI                                                                                                    | A<br>ARAN                           | NCE SYSI                                              | TEM                                    |                      |
|----------------------------------------------------------------|----------------------------------------------------------------------------------|----------------------------------------------------------------------------------------------------|-------------------------------------|-------------------------------------------------------|----------------------------------------|----------------------|
| Welcome pasir gudang                                           | PASIR GUDANG TEST)                                                               |                                                                                                    |                                     |                                                       | Home  Chan                             | ge Password   Logout |
| 1.0 Ship Arrival       2.0 Ship Departure       3.0 Management | Official No.         29/BB           Name of Ship         BUNGA FAJAI            | Simp Article State         Simp Article State           Il No.         29/88         IMO Number 1111111           of Ship         BUNGA FAJAR         State | Call Sign                           | 29/BB<br>161.00                                       | Year of Built                          | 2003                 |
|                                                                | Port of Registry AALBORG Type of Vessel GENERAL CA Rurpose of Call* LETSUPE/HO   | RGO                                                                                                    | NRT<br>LOA (m)                      | 120.00<br>25.20                                       | DWT (tonne)<br>Disp Weight             | 161.00               |
|                                                                | Last Port of Call* AABENRAA<br>Type of Voyage* Internationa<br>DG on Board* No   | Mean Draft on Arr                                                                                                    | Breadth<br>Ship Class'<br>ival (m)* | Home Trade V                                          | Standard Draft<br>Customs Station Code | V                    |
|                                                                | Estimate Arrival Date* Departure Date*                                           | Time* 00:00 v                                                                                                    | Owner/C<br>Agent                    | Operator and Agent<br>Operator : EDI<br>: PAS         | SUTARIO<br>IR GUDANG TEST              |                      |
|                                                                | Full Payment                                                                     | Exemption Reason Select If /                                                                                                    | Any 🗸 Ren                           | nark                                                  | .4                                     |                      |
|                                                                | List of Certificate<br>No<br>1 CARGO SHIP SAFE<br>2 LESEN<br>3 SHIP SANITATION ( | Certificate<br>TY RADIO CERTIFICATE                                                                                                    |                                     | Issuing Author<br>Indonesia<br>Indonesia<br>Indonesia | ority Val<br>25-06-<br>07-01-          | id Until             |
|                                                                | <                                                                                | Spring House Add House                                                                                                    |                                     |                                                       |                                        | ><br>Néxt            |
|                                                                |                                                                                  | © Copyright 2014 - Jabat:<br>SCS v2.3                                                                                                    | an Laut Malay                       | rsia                                                  |                                        |                      |

- 2. Shipping agent required to insert the estimate arrival date time, estimate departure date time and relevant information.
- 3. If shipping agent select on the full payment, the total fees calculation will be multiplied to total of 10. But if ship already had previous arrival in the same year, it will reduce the multiplication value from 10, by deducting 10 to times of previous arrival.
- 4. If exemption is filled by selecting an exemption reason and providing remarks, the total fees will become 0(zero) and no payment is needed.
- 5. Click [**Next**] button to proceed to the second page of registration page. The second page of registration will be shown as figure below.

| Ċ                                                        | JABATAN LA                                                                                                    | NUT MAL<br>SH                                                                                                    | LAYSIA<br>IIP CLEAR                                                                                                    | ANCE SY                                                                                            | STEM                                                                                                    | ė                         |
|----------------------------------------------------------|----------------------------------------------------------------------------------------------------|----------------------------------------------------------------------------------------------------|----------------------------------------------------------------------------------------------------|----------------------------------------------------------------------------------------------------|----------------------------------------------------------------------------------------------------|---------------------------|
| 1.0 Ship Arrival<br>2.0 Ship Departure<br>3.0 Management | 1.2 Ship Arrival Regis<br>Total Cargo On Board On Arriv<br>Containers (TEU)<br>Dry Bulk (MT)<br>Liquid Bulk (MT)<br>General (MT)<br>Dangerous Goods (MT)<br>Vehicles (nos.) | al<br>0.00<br>0.00<br>0. | Total no. of conta<br>Size<br>20 Foot<br>40 Foot<br>Others<br>No. of Passengers<br>Disembarking<br>Total on board<br>No. of Passengers<br>Disembarking<br>Total on board | iners DISCHARGED Laden FCL 0 0 0 0 (Adults) 0 0 0 0 (Adults) 0 0 0 0 0 0 0 0 0 0 0 0 0 0 0 0 0 0 0 | / TRANSHIPMENT<br>Laden LCL<br>0<br>0<br>0<br>0<br>0<br>0<br>0<br>0<br>0<br>0<br>0<br>12 years)<br>0n transit | Empty<br>0<br>0<br>0<br>0 |
|                                                          | No       1     LIGHT DUES - RM0.1       Total Amount (MYR)     154.00       View Payment History                                                                            | Payment De<br>20 / NRT                                                                                                    | escription<br>ht 2012 - Jabatan Laut<br>SCS v2.2                                                                                                    | A (                                                                                                | mount (MYR)<br>154.00<br>Back                                                                                 | Receipt No.               |

- After fill up the cargo and passenger information, shipping agent can click [Submit] button to register the ship arrival or click [Back] button to back to the previous page.
- 7. If full payment is selected, the page will be as below.

|                      | JABATAN L                                                                                                    | lawt ma<br>s                                      | VLAYSTA<br>THIP CLEARA                                                                                                    | NCE S                                           | YSTEM                                                        | Č.                        |
|----------------------|----------------------------------------------------------------------------------------------------|---------------------------------------------------|----------------------------------------------------------------------------------------------------|-------------------------------------------------|--------------------------------------------------------------|---------------------------|
| Velcome pasir gudang | (PASIR GUDANG TEST) 1.2 Ship Arrival Re                                                                                                    | gistration                                        |                                                                                                    |                                                 | Home                                                         | Change Password   Loge    |
| 3.0 Management →     | Total Cargo On Board On /<br>Containers (TEU)<br>Dry Bulk (MT)<br>Liquid Bulk (MT)<br>General (MT)<br>Dangerous Goods (MT)<br>Vehicles (Unit) | 0.00<br>0.00<br>0.00<br>0.00<br>0.00<br>0.00<br>0 | Total no. of contain<br>Size<br>20 Foot<br>40 Foot<br>Others<br>No. of Passengers<br>Disembarking<br>Total on board<br>No. of Passengers<br>Disembarking<br>Total on board | Laden FCL 0 0 0 0 0 0 0 0 0 0 0 0 0 0 0 0 0 0 0 | RGED / TRANSHIPMEN                                           | Empty<br>0<br>0<br>0<br>0 |
|                      | List of Charges                                                                                                    | Payment<br>RM0.20 / NRT (10 x RM 163<br>R0        | Description<br>6)                                                                                                    | I dec                                           | Amount (MYR)<br>16,360.00<br>Back<br>clare that the foregoin | Receipt No.               |
| r                    |                                                                                                    | Copy © Copy                                       | right 2014 - Jabatan Laut Ma<br>SCS v2.3                                                                                                    | laysia                                          |                                                              |                           |

**W** The ship arrival registration make by shipping agents will sent to JLM officer to be approved.

### 3.2 Ship Arrival Management

1. To proceed with the ship arrival management, shipping agents have to access SCS system first.

| V | Please | refer | to | chapter | 1. | Accessing | to | the | Ship | Clearance |
|---|--------|-------|----|---------|----|-----------|----|-----|------|-----------|
|   | System | 1     |    |         |    |           |    |     |      |           |

2. After login to the Ship Clearance System (SCS), shipping agents can choose [Ship Arrival List] from [Ship Arrival] menu.

| Ship ClearAnce System         Vectors in the construction of the construction of the                                                                                   |                        | JABATAN I                     | LAUT MAI      | LAYSI           | A     |                   |                         | Č.           |
|----------------------------------------------------------------------------------------------------|------------------------|-------------------------------|---------------|-----------------|-------|-------------------|-------------------------|--------------|
| Wekcome Ng Chee Hau (MISC AGENCIES SON BHD)       Home Log       1.0 Ship Arrival     1.1 Ship Arrival List       2.0 Ship Departure     1.2 Ship Name       3.0 Management     Ship Name       EVER BRIEZE     25-12-2012       EVER BRIEZE     25-12-2012       Estimated     Sink hal SCON NO.0       MALU BORNEO     19-12-2012       Estimated     More       More     19-12-2012       Estimated     Sink Anal SCON NO.0       Nore     19-12-2012       Estimated     Sink Anal SCON NO.0       Nore     19-12-2012       Estimated     Sink Anal SCON NO.0       Nore     19-12-2012       More     19-12-2012       Estimated     Sink Anal SCON NO.0       Nore     19-12-2012       More     19-12-2012       Estimated     Sink Anal SCON NO.0       Nore     19-12-2012       Approved     Approved       More     2012-12-28 10:10:40.807       Approved     Approved       North Kara     19-12-2012       Approved     Approved       More     2012-12-28 10:10:30.303       Approved     Approved       North Kara     2012-12-28 10:10:30.303       Approved     Approved </th <th>See -</th> <th></th> <th>S</th> <th>IIP CL</th> <th>E/A</th> <th>RANCE SY</th> <th>STEM</th> <th></th>                                                                                                    | See -                  |                               | S             | IIP CL          | E/A   | RANCE SY          | STEM                    |              |
| Ship Arrival       1.1 Ship Arrival List         2.0 Ship Departure       1.2 Ship Arrival Registration         3.0 Management       1.2 Ship Arrival Registration         3.0 Management       Evers BREEZE         MAJU BORNEO       19-12-2012         Estimated       Ship Name         ANAN       19-12-2012         Estimated       Nore         New Foreign Ship       10-12-2012         Ship Name       Approved Date         Ship Name       Approved Date         Ship Name       Approved Date         Ship Name       Approved Date         Ship Name       13-12-2012         Approved       Approved         New Foreign Ship       Ship Certificate         Ship Name       Approved         KOH SHINE STAR       13-12-2012         Ship Name       Concentration of Approved         Nore       2012-12-20 16:16:3.233         Ship Over Status       Approved         Nore       2012-12-20 16:16:3.233         Ship Certificate       Status         Ship Certificate       Status         Nore       Status         Ship Over Status       Approved         Approved       Approved         <                                                                                                    | Welcome Ng Chee Hau (N | MISC AGENCIES SDN BHD)        |               |                 |       |                   |                         | Home   Logou |
| 2.0 Ship Departure       1.2 Ship Arrival Registration         3.0 Management       Status         Ward Borneo       10-12-2012         EVER BREEZE       25-12-2012         Estimated       Ship Name         MAJU BORNEO       10-12-2012         Estimated       MOI SOON SATU         More       01-01-1600         Declared         More       Ship Name         ESD OKNA k       10-12-2012         EStimated       Ship Certificate         New Foreign Ship       Ship Certificate         Ship Name       Approved Date         FSO OKNA k       13-12-2012         And shift Data       13-12-2012         Approved       Approved         Not a ship       2012-12-20 16:16:33.223         Approved       Approved         Not a ship       2012-12-20 16:16:33.23         Approved       Approved         Not a ship       2012-12-20 16:16:33.23         Ship Name       2012-12-20 16:16:33.23         Approved       Approved         Not a ship       04-07-2012         Approved       Approved         Nore       2012-12-20 16:16:33.27         Approved       Approved                                                                                                    | 1.0 Shin Arrival       | 1.1 Ship Arrival List         |               |                 |       |                   |                         |              |
| Ship Name     Status       3.0 Management     Ship Name     Status       3.0 Management     EVER BREEZE     26-12-2012       WAJU BORNEO     19-12-2012     Estimated       MAJU BORNEO     19-12-2012     Estimated       More     19-12-2012     Estimated       More     19-12-2012     Estimated       New Foreign Ship     Ship Name     Approved Date       Ship Name     Approved Date     Status       FSO OKHA k     13-12-2012     Approved       New Foreign Ship     Ship Name     Approved Date       Ship Name     Concrete Date     Status       FSO OKHA k     13-12-2012     Approved       Nore     2012-12-20 10:16:33.223     Approved       Nore     Ship Name     Concrete Date     Status       Ship Name     13-12-2012     Approved     Approved       Nore     Ship Name     2012-12-20 10:16:33.23     Approved       Nore     Ship Name     2012-12-20 10:16:33.23     Approved       Nore     Ship Name     2012-12-20 10:16:31.23     Approved       Nore     Ship Thai     04-07-2012     Approved     Approved       Nore     Ship Concrete Date     Ship Name     2012-12-18 15:30:16:217     Approved                                                                                                    | 2.0 Ship Departure 1   | 1.2 Ship Arrival Registration |               |                 |       | Ship Departure    |                         |              |
| 3.0 Management           3.0 Management         Exercise BREEZE         26-12-2012         Estimated<br>Hund SOON II         19-12-2012         Estimated<br>Estimated           MAU BORNEO         19-12-2012         Estimated         MOI SOON SATU         01-01-1000         Declared           More         19-12-2012         Estimated         MOI SOON SATU         01-01-1000         Declared           Nore         19-12-2012         Estimated         MOI SOON SATU         01-01-1000         Declared           New Foreign Ship         Ship Name         Approved Date         Status         Nore         Nore           Ship Name         Approved Date         Status         Nore         Ship Cartificate         Nore           Ship Statis         04-07-2012         Approved         Approved         Approved         Approved           ANGKAS 8         2012-12-26 16:16:30:323         Approved         Approved         ANGKAS 8         2012-12-26 16:16:30:323         Approved           Angrowed         Approved         Approved         Approved         Approved         Angrowed         Angrowed                                                                                                    | 2.0 Ship Departure     | Ship Name                     |               | Status          |       | Ship Name         | Est. Departure Date     | Status       |
| JUNG SOON II     19-12-2012     Estimated<br>Estimated<br>Nore     01-01-1000     Declared<br>BLUEBLL       More     19-12-2012     Estimated<br>Estimated     01-01-1000     Declared<br>BLUEBLL       New Foreign Ship     12-07-1930     Declared<br>Wore       Ship Name     Approved Date     Status       SO OKHA k     13-12-2012     Approved<br>Approved<br>Koh ship     Ship Certificate       New Foreign Ship     Ship Certificate     XOTK AVANG I     2012-12-28 16:10:49.07       Ship Name     Approved<br>Approved<br>Koh ship     02-11-2012     Approved<br>Sing NAM III     2012-12-28 16:10:49.07       More     20-11-2012     Approved<br>More     XOTK AVANG I     2012-12-28 16:10:17.8     Approved<br>Norg SIANS II       More     2012-12-18 15:30:34.41     Approved<br>More     XOTK AVANG I     2012-12-18 15:30:16:217     Approved<br>More                                                                                                    | 3.0 Management 🕨       | EVER BREEZE                   | 25-12-2012    | Estimated       |       | SIN HAI SOON NO.6 | 01-01-1900              | Declared 🔨   |
| MAJU BORNEO     19-12-2012     Estimated       More     19-12-2012     Estimated       Ship Name     Approved Date     Status       FSO OKHA k     13-12-2012     Approved       LOVE SONG     13-12-2012     Approved       KOH shine     13-12-2012     Approved       New Foreign Ship     Ship Certificate       Ship Name     Approved       LOVE SONG     13-12-2012       Approved     Approved       KOH shine     13-12-2012       Approved     Ship Name       More     2012-12-20 10:16:3:233       Approved     Approved       Nore     2012-12-20 10:16:3:233       Approved     Approved       Nore     2012-12-20 10:16:3:233       Approved     Approved       More     2012-12-20 10:16:3:233       Approved     Approved       More     2012-12-20 10:16:3:233       Approved     Approved       More     2012-12-20 10:16:3:233       Approved     Approved       More     2012-12-18 15:30:16:217                                                                                                    |                        | JUNG SOON II                  | 19-12-2012    | Estimated       |       | MOI SOON SATU     | 01-01-1900              | Declared     |
| KAN MAN     19-12-2012     Estimated       More     20-11-2000     Declared       New Foreign Ship     Ship Name     Approved Date       SSO OKHA k     13-12-2012     Approved       LOVE SONG     13-12-2012     Approved       Koh ship     02-11-2012     Approved       Ship Name     2012-12-28 fb:16:49.97     Approved       KOT K KAYANG I     2012-12-28 fb:16:10:49.97     Approved       KOT K KAYANG I     2012-12-28 fb:16:10:49.97     Approved       Ship Thai     02-11-2012     Approved       More     2012-12-28 fb:16:10:78     Approved       More     2012-12-28 fb:16:10:78     Approved       More     2012-12-18 fb:30:34.41     Approved       More     2012-12-18 fb:30:36.217     Approved       More     X     X     X                                                                                                    |                        | MAJU BORNEO                   | 19-12-2012    | Estimated       |       | BLUEBILL          | 01-01-1900              | Declared     |
| More     Deckdowna     20-11-2000     Declared       More     More     More     More       Ship Name     Approved Date     Status       FSO OKHA k     13-12-2012     Approved       NOVE SONG     13-12-2012     Approved       KOH shiNe STAR     13-12-2012     Approved       Ship Thai     04-07-2012     Approved       More     X     X                                                                                                    |                        | KAN MAN                       | 19-12-2012    | Estimated       |       | SUN               | 12-07-1930              | Declared     |
| New Foreign Ship     Ship Cartificate       Ship Name     Approved Date       Status     Ship Cartificate       COVE SONG     13-12-2012       Approved     Approved       Koh shine     13-12-2012       Approved     Ship Cartificate       Ship Name     Approved       Koh shine     13-12-2012       Approved     Approved       Ship Thai     02-11-2012       Approved     Approved       More     2012-12-28 fit-16:01-18       More     2012-12-18 fit-30-16.217       Approved     Approved       More     2012-12-18 fit-30-16.217       Approved     Approved                                                                                                    |                        | More                          |               |                 | ~     | DRAGONDA          | 20-11-2000              | Declared ¥   |
| New Foreign Ship     Ship Cartificate       Shop Name     Approved Date       Status     Ship Name       FSO OKHA k     13-12-2012       LOVE SONG     13-12-2012       Approved KOOH SHINE STAR     13-12-2012       Nore     Ship Cartificate       More     2012-12-26 16:16:03.323       Approved Ship Name     2012-12-26 16:16:01.78       Approved KOOH SHINE STAR     02-11-2012       Approved Ship Thai     04-07-2012       Approved More     2012-12-18 15:30:16:217       Approved Ship Cartificate     Approved Ship Ship Thai       More     Ship Cartificate                                                                                                    |                        | <                             |               | >               |       | < Kore            |                         | >            |
| Ship Name     Approved     Date     Ship Name     Approved     Ship Name     Approved       FSO OKHA k     13-12-2012     Approved     KOTA KAYANGI     2012-12-28 ft: ft: 40.97     Approved       LOVE SONG     13-12-2012     Approved     KOTA KAYANGI     2012-12-28 ft: ft: 40.97     Approved       KOTA KAYANGI     02-11-2012     Approved     More     Ship Athe     2012-12-28 ft: ft: 40.97     Approved       More     04-07-2012     Approved     Approved     ANGKASA 8     2012-12-28 ft: ft: 50.34.41     Approved       More     Image: Complete Date     Image: Complete Date     Image: Complete Date     Image: Complete Date     Image: Complete Date                                                                                                    |                        | New Foreign Ship              |               | <b>C</b> 4-4    |       | Ship Certificate  | Assessed Data           | Status -     |
| FSU OKHA k         13-12-2012         Approved           LOVE SONG         13-12-2012         Approved         Approved           KOH SHINE STAR         13-12-2012         Approved         Approved           koh ship         02-11-2012         Approved         Approved           Ship Thai         04-07-2012         Approved         Approved           More                                                                                                    |                        | Ship Name                     | Approved Date | Status          |       | Ship Name         | Approved Date           | Status       |
| LOVE SUNCS     13-12-2012     Approved       NORS SUNCS II     2012-12-20 16: 16:33-323     Approved       Noh ship     02-11-2012     Approved       Shing Thai     04-07-2012     Approved       More     2012-12-18 15:30:16:217     Approved       More     >     >                                                                                                    |                        | FSU OKHA K                    | 13-12-2012    | Approved        | -     | KUTA KAYANG I     | 2012-12-20 10:10:49.97  | Approved A   |
| koh ship<br>Ship Thai<br>More<br>ANGKASA 8<br>ANGKASA 8<br>ANGKASA 8<br>2012-12-18 15:30:34.41<br>Approved<br>ANGKASA 8<br>2012-12-18 15:30:34.21<br>Approved<br>ANGKASA 8<br>2012-12-18 15:30:34.21<br>Approved<br>ANGKASA 8<br>Xore                                                                                                    |                        | KOH SHINE STAR                | 13-12-2012    | Approved        |       | SINGAWAN III      | 2012-12-20 10:10:33.323 | Approved     |
| Ship Thai 04-07-2012 Approved AngKASA 8 2012-12-18 15:30:16:217 Approved Angree State Stat |                        | koh shin                      | 02-11-2012    | Approved        |       | ANGKASA 8         | 2012-12-20 10:10:01:10  | Approved     |
|                                                                                                    |                        | Shin Thai                     | 04-07-2012    | Approved        | V     | ANGKASA 8         | 2012-12-18 15:30:16 217 | Approved V   |
|                                                                                                    |                        | More                          |               |                 |       | More              |                         |              |
|                                                                                                    |                        | <                             |               | >               |       | <                 |                         | >            |
|                                                                                                    |                        |                               |               | 1               |       |                   |                         | 7            |
|                                                                                                    |                        |                               |               |                 |       |                   |                         |              |
|                                                                                                    |                        |                               |               |                 |       |                   |                         |              |
|                                                                                                    |                        |                               |               |                 |       |                   |                         |              |
|                                                                                                    |                        |                               |               |                 |       |                   |                         |              |
|                                                                                                    |                        |                               |               |                 |       |                   |                         |              |
| A Converte Martine Low Malawia                                                                                                    |                        |                               |               |                 |       |                   |                         |              |
|                                                                                                    |                        |                               |               | Lt 2012 1-L-    |       | aut Malauria      |                         |              |
| Scopyright 2012 - Jabatan Laut malaysia                                                                                                    |                        |                               | Copyrig       | JUE ZUIZ - Japa | san L | aut malaysia      |                         |              |
| SCS V2.0                                                                                                    |                        |                               |               | SCS VZ.         | U     |                   |                         |              |

3. Step 2 will bring up the Ship Arrival List page. Shipping agents can search ships in this page to cancel and view the ship arrival information.

| <b>ČČŠ</b>                               | JABATAN LAU                                        | Ċ            |                      |                   |               |           |                                          |        |  |  |  |  |
|------------------------------------------|----------------------------------------------------|--------------|----------------------|-------------------|---------------|-----------|------------------------------------------|--------|--|--|--|--|
| Welcome pasir gudang (I                  | PASIR GUDANG TEST)                                 |              |                      |                   |               | Home      | Change Password                          | Logout |  |  |  |  |
| 1.0 Ship Arrival 🔹 🕨                     | 1.1 Ship Arrival List                              |              |                      |                   |               |           |                                          |        |  |  |  |  |
| 2.0 Ship Departure +<br>3.0 Management + | Search<br>Estimated V Official Number              | ~            |                      |                   |               |           | Search                                   |        |  |  |  |  |
|                                          |                                                    |              | 1 <u>2 3 4 5 6 7</u> | 8 9 10 11 12 Prev | Next          |           |                                          |        |  |  |  |  |
|                                          | Ship Name                                          | Official No. | IMO No.              | Est. Arrival      | Est. Deparure | Status    | Action                                   |        |  |  |  |  |
|                                          | KWANG HAE                                          | 3404941      | 840325               | 19-02-2011 21:00  | 24-02-2011    | Estimated | Payment Slip<br>Online Payment<br>Cancel | ^      |  |  |  |  |
|                                          | PAC LOMBOK                                         | 398702       | 9371983              | 03-09-2013 15:00  | 03-09-2013    | Estimated | Payment Slip<br>Online Payment<br>Cancel |        |  |  |  |  |
|                                          | COOL DUGONG 8                                      | 327361       |                      | 16-08-2012 12:00  | 01-10-2013    | Estimated | Payment Slip<br>Online Payment<br>Cancel |        |  |  |  |  |
|                                          | OM 60                                              | 33931311     | 000000               | 07-10-2013 20:30  | 10-10-2013    | Estimated | Payment Slip<br>Online Payment<br>Cancel |        |  |  |  |  |
|                                          | JTP00123X                                          |              |                      | 10-10-2013 14:00  | 10-10-2013    | Estimated | Payment Slip<br>Online Payment           | ~      |  |  |  |  |
|                                          | Copyright 2012 - Jabatan Laut Malaysia<br>SCS v2.2 |              |                      |                   |               |           |                                          |        |  |  |  |  |

4. Shipping agent can print the [**Payment Slip**], make the [**Online Payment**] and [**Cancel**] the ship arrival from the ship shown in the ship arrival list.

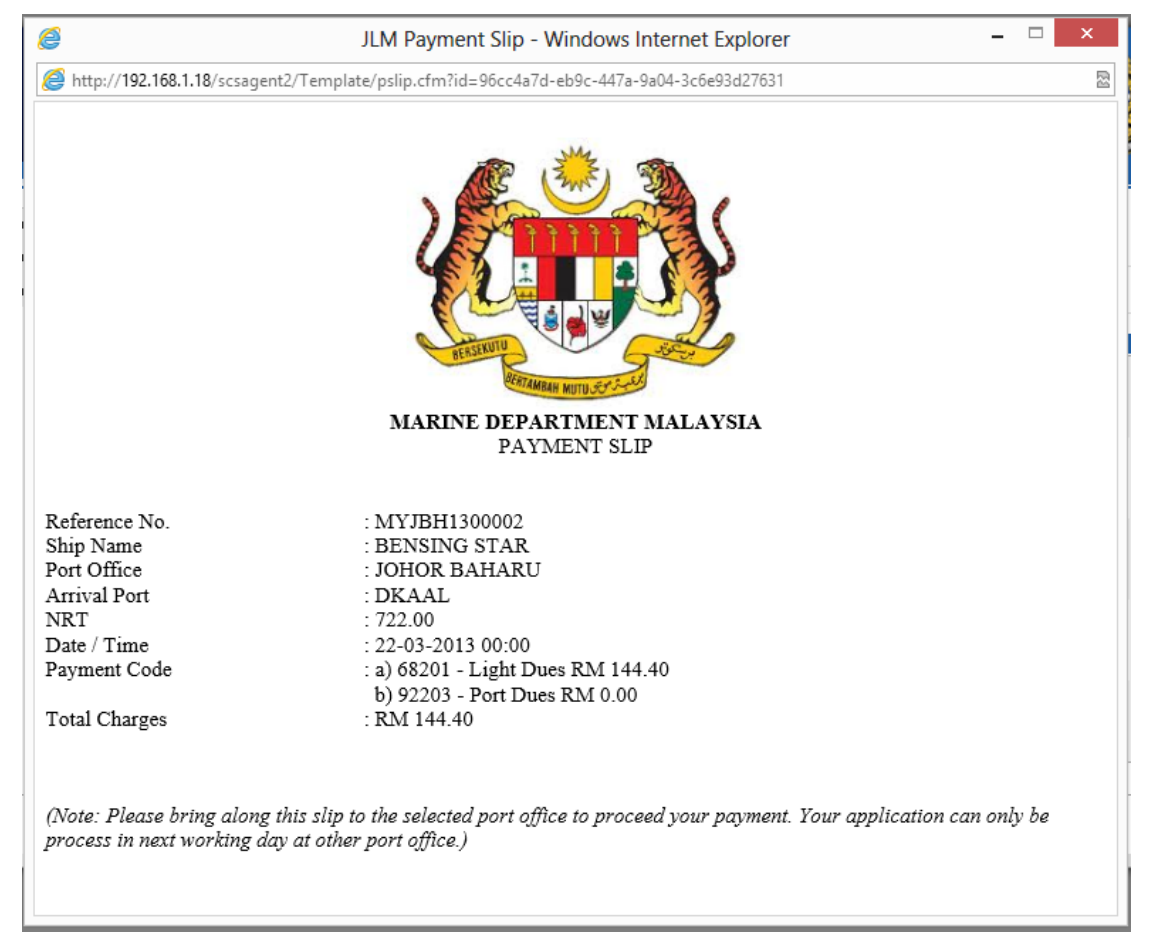

5. Figure below shows the example of [**Payment Slip**].

 Shipping agent can review the ship arrival declaration have been done by them by clicking on the name of the ship which is have status [Estimated].
 Figure below shows the ship arrival registration page which is done by shipping agent.

| (iii)                  | JABAT                                                                | 'ANI LAU                                                                                                    | IT MALAYS<br>SHIP C                | SIA<br>LEAR         | RANCE                                   | SYSTEN                                                        | ข                                      | Č.                                                                        |
|------------------------|----------------------------------------------------------------------|----------------------------------------------------------------------------------------------------|------------------------------------|---------------------|-----------------------------------------|---------------------------------------------------------------|----------------------------------------|---------------------------------------------------------------------------|
| Welcome pasir gudang ( | PASIR GUDANG TE                                                      | ST)                                                                                                    |                                    |                     |                                         |                                                               | Home  Cha                              | ange Password   Logou                                                     |
| 1.0 Ship Arrival 🔹     | 1.2 Ship Ar                                                          | rival Registra                                                                                                    | ation                              |                     |                                         |                                                               |                                        |                                                                           |
| 2.0 Ship Departure 🕨   | -<br>Official No.                                                    | 33931311                                                                                                    | IMO Number 0000000                 | Ci                  | all Sign                                | JVFQ5                                                         | Ship Class                             |                                                                           |
| 3.0 Management 🕨       | Name of Ship                                                         | OM 60                                                                                                    |                                    | G                   | RT                                      | 241.00                                                        | LOA (m)                                | 41.32                                                                     |
|                        | Port of Registry                                                     | MONGOLIA - ULAAN                                                                                                    | BAATAR                             | N                   | RT                                      | 132.00                                                        | Year of Built                          | 2011                                                                      |
|                        | Type of Vessel                                                       | OIL TANKER                                                                                                    |                                    | Be                  | eam                                     |                                                               | Disp Weight                            |                                                                           |
|                        | Purpose of Call*                                                     | OTHER                                                                                                    |                                    | V D                 | epth                                    |                                                               | Propulsion                             |                                                                           |
|                        | Last Port of Call*                                                   | BANJARMASIN                                                                                                    |                                    | ✓ Br                | readth                                  |                                                               | DWT (tonne)                            | 0.00                                                                      |
|                        | Type of Voyage*                                                      | International 🗸                                                                                                    |                                    | St                  | tandard Draft                           |                                                               | Ship Capacity                          |                                                                           |
|                        | DG on Board*                                                         | No 🗸                                                                                                    | Mean Draft o                       | on Arrival (r       | m) <b>*</b>                             | 6.20                                                          | Customs Code                           |                                                                           |
|                        | Estimate<br>Arrival Date <sup>*</sup><br>Departure Date <sup>*</sup> | 07-10-2013                                                                                                    | Time* 20:30                        |                     | Owner/Operato<br>Owner/Operato<br>Agent | or and Agent<br>or : GLOW ACC<br>: PASIR GUI                  | ESS SDN BHD<br>DANG TEST               |                                                                           |
|                        | List of Certificate                                                  |                                                                                                    |                                    |                     |                                         |                                                               |                                        |                                                                           |
|                        | No                                                                   |                                                                                                    | Certificate                        |                     | lss                                     | suing Authority                                               | V                                      | alid Until                                                                |
|                        | 1 SHI<br>2 CEF<br>3 INTI<br>4 MIN<br>5 IOP                           | P SANITATION CONT.<br>RTIFICATE OF REGIST<br>ERNATIONAL TONNAG<br>IMUM SAFE MANNING<br>P CERTIFICATE<br>INCLINE CERTIFICATE | EXEM. CERT.<br>RY<br>E<br>DOCUMENT |                     |                                         | Indonesia<br>Singapore<br>Singapore<br>Singapore<br>Singapore | 28-<br>26-<br>01-<br>28-<br>25-<br>25- | D2-2014<br>D2-2014<br>01-1900<br>02-2014<br>08-2014<br>08-2014<br>08-2014 |
|                        |                                                                      |                                                                                                    | © Copyright 2012 - Ja<br>SCS 1     | abatan Laut<br>72.2 | t Malaysia                              |                                                               |                                        | Next                                                                      |

| <b>ČČŠ</b>                                                                       | JABATAN LA                                                                                                    | NUT MAL<br>SH                                                                                                    | LAYSIA<br>IIP CLEAR                                                                                                    | ANCE SY                                                          | STEM                                                                                                 | ٢                                                                                                    |
|----------------------------------------------------------------------------------|----------------------------------------------------------------------------------------------------|----------------------------------------------------------------------------------------------------|----------------------------------------------------------------------------------------------------|------------------------------------------------------------------|----------------------------------------------------------------------------------------------------|----------------------------------------------------------------------------------------------------|
| Welcome pasir gudang<br>1.0 Ship Arrival<br>2.0 Ship Departure<br>3.0 Management | (PASIR GUDANG TEST)<br><b>1.2 Ship Arrival Regis</b><br><b>Total Cargo On Board On Arrive</b><br>Containers (TEU)<br>Dry Bulk (MT)<br>Liquid Bulk (MT)<br>General (MT)<br>Dangerous Goods (MT)<br>Vehicles (nos.) | b.00         ×           0.00         0.00           0.00         0.00           0.00         0.00           0.00         0 | Total no. of conta<br>Size<br>20 Foot<br>40 Foot<br>Others<br>No. of Passengers<br>Disembarking<br>Total on board<br>No. of Passengers<br>Disembarking<br>Total on board | iners DISCHARGED Laden FCL 0 0 0 0 0 0 0 0 0 0 0 0 0 0 0 0 0 0 0 | Home<br>/ TRANSHIPMENT<br>Laden LCL<br>0<br>0<br>0<br>0<br>0<br>0<br>0<br>0<br>0<br>0<br>0<br>0<br>0 | Empty         O         O |
|                                                                                  | List of Charges No 1 LIGHT DUES - RM0 : Total Amount (MYR) 26.40 View Payment History                                                                                                    | Payment De<br>20 / NRT                                                                                                    | escription<br>ht 2012 - Jabatan Laut<br>SCS v2.2                                                                                                    | Ar                                                               | nount (MYR)                                                                                          | Receipt No.                                                                                                    |

# 4. Ship Departure

# 4.1 Ship Departure Registration

# 4.1.1 Search Ship Profile

1. To proceed with the ship departure registration, shipping agents have to access SCS system first.

V Please refer to chapter 1. Accessing to the Ship Clearance System

2. After login to the Ship Clearance System (SCS), shipping agents can choose [Ship Departure Registration] from [Ship Departure] menu.

|                     | JADATAN                                                                    | LAUT MAL<br>SH                                          | LAYSI<br>IIP CLI                           | ZA<br>EA | RANCE SY                                                                                        | stem                                                                                                    |                                            |
|---------------------|----------------------------------------------------------------------------|---------------------------------------------------------|--------------------------------------------|----------|-------------------------------------------------------------------------------------------------|----------------------------------------------------------------------------------------------------|--------------------------------------------|
| Welcome Ng Chee Hau | (MISC AGENCIES SDN BHD)                                                    |                                                         |                                            |          |                                                                                                 |                                                                                                    | Home   Logout                              |
| 1.0 Shin Arrival    | НОМЕ                                                                       |                                                         |                                            |          |                                                                                                 |                                                                                                    |                                            |
| 2.0 Ship Departure  | 2.1 Ship Departure List                                                    |                                                         |                                            |          | Ship Departure                                                                                  |                                                                                                    |                                            |
| 3.0 Management      | 3.2 Ship Departure<br>Registration                                         | Est. Arrival Date<br>25-12-2012<br>19-12-2012           | Status<br>Estimated                        |          | Ship Name<br>SIN HAI SOON NO.6<br>MOLSOON SATU                                                  | Est. Departure Date<br>01-01-1900<br>01-01-1900                                                                       | Status                                     |
|                     | MAJU BORNEO<br>KAN MAN<br>More                                             | 19-12-2012<br>19-12-2012                                | Estimated<br>Estimated                     | ~        | BLUEBILL<br>SUN<br>DRAGONDA                                                                     | 01-01-1900<br>12-07-1930<br>20-11-2000                                                                                | Declared<br>Declared<br>Declared           |
|                     | <                                                                          |                                                         | >                                          |          | <ul> <li></li> </ul>                                                                            |                                                                                                    | >                                          |
|                     | New Foreign Ship<br>Ship Name<br>FSO OKHA k<br>LOVE SONG<br>KOH SHINE STAR | Approved Date<br>13-12-2012<br>13-12-2012<br>13-12-2012 | Status<br>Approved<br>Approved<br>Approved | ^        | Ship Certificate<br>Ship Name<br>KOTA KAYANG I<br>FONG SIANG II<br>SINGAWAN III<br>SINGAWAN III | Approved Date<br>2012-12-26 16:16:49.97<br>2012-12-26 16:16:33.23<br>2012-12-26 16:16:33.23<br>2012-12-26 16:16:01.78 | Status<br>Approved<br>Approved<br>Approved |
|                     | Kon Ship<br>Ship Thai<br>More                                              | 04-07-2012                                              | Approved                                   | ~        | ANGKASA 8<br>ANGKASA 8<br>More                                                                  | 2012-12-18 15:30:34:41<br>2012-12-18 15:30:16.217                                                                     | Approved                                   |
|                     |                                                                            | S Copyrig                                               | ht 2012 - Jabai<br>SCS v2.(                | tan La   | ut Malaysia                                                                                     |                                                                                                    |                                            |

3. Step 2 will bring up the Ship Departure Registration page. Shipping agents can search ships in this page to proceed with ship departure registration.

|                      | JABATAN L                      | AUT MALA<br>SHI   | YSIA<br>P CLEAR    | ANCE SYS                         | tem            |               |      |
|----------------------|--------------------------------|-------------------|--------------------|----------------------------------|----------------|---------------|------|
| Velcome pasir gudang | (PASIR GUDANG TEST)            |                   |                    |                                  | Home  Ch       | ange Password | Logo |
| 1.0 Ship Arrival     | 2.2 Shin Denarture             | Registration      |                    |                                  |                |               |      |
| D.O.Chie December 1  |                                |                   |                    |                                  |                |               |      |
| 2.0 Ship Departure • | Search                         |                   |                    |                                  |                |               |      |
| 3.0 Management       | Arrival Estimated V Official N | lumber V          |                    |                                  |                | Soarch        |      |
|                      |                                |                   |                    |                                  |                |               |      |
|                      |                                | Total Records:    | 427   Page No: 1   | 2 3 4 5 6 7 8 9 Prev   <u>Ne</u> | <u>xt</u>      |               |      |
|                      |                                |                   |                    |                                  |                |               | _    |
|                      | Ship Name                      | Official No.      | IMO No.            | Act. Arrival                     | Est. Departure | Status        |      |
|                      | KWANG HAE                      | 3404941           | 840325             |                                  | 24-02-2011     | Estimated     |      |
|                      | SINGAWAN BUNGA                 | 329174            | Nil                | 02-06-2012 14:00                 | 03-06-2012     | Arrived       | ~    |
|                      | LADY CYNTHIA                   | 8513699           | -                  | 04-09-2012 14:23                 | 05-09-2012     | Arrived       |      |
|                      | PRIMA SAMUDRA                  | 1984BA6803        | 8403313            | 10-09-2012 05:00                 | 12-09-2012     | Arrived       |      |
|                      | JESTAR                         | JJR 079457        | 9010072            | 12-09-2012 23:00                 | 13-09-2012     | Arrived       |      |
|                      | ROYAL PALMA XIV                | 1630/L            | -                  | 23-09-2012 15:00                 | 25-09-2012     | Arrived       |      |
|                      | AULAC JUPITER                  | VNSG-1990TD       | 9507166            | 15-10-2012 09:10                 | 15-10-2012     | Declared      |      |
|                      | AP STON                        | 4648              | 9652131            | 13-10-2012 18:00                 | 18-10-2012     | Arrived       |      |
|                      | SUMBER KENCANA V               | 2010PPm No.1437/L | 0000000            | 17-10-2012 14:00                 | 19-10-2012     | Arrived       |      |
|                      | GALLANT JOHN                   | IMO 8812708       | 8812/08            | 25-10-2012 11:00                 | 25-10-2012     | Arrived       |      |
|                      | COOL DUGONG 7                  | 327269            | -                  | 29-10-2012 14:00                 | 29-10-2012     | Arrived       |      |
|                      | JETTA 11                       | 327308            |                    | 29-10-2012 14:00                 | 29-10-2012     | Arrived       |      |
|                      | CHUN HING 11                   | 15849307          | 5415004            | 29-10-2012 12:00                 | 01-11-2012     | Arrived       |      |
|                      | MCL PREMIER                    | 334171            | -                  | 29-10-2012 12:00                 | 01-11-2012     | Arrived       |      |
|                      | BARGE CRYSTAL 128              | 39/24/            |                    | 01-11-2012 10:00                 | 02-11-2012     | Declared      |      |
|                      | SERIATU                        | 332383            | 9329679            | 09-10-2012 21:00                 | 09-11-2012     | Arrived       |      |
|                      | PADAL                          | 4903              | 9014842            | 05-11-2012 10:00                 | 10-11-2012     | Declared      |      |
|                      | SANMAR STANZA                  | 3//4              | 91/4488            | 08-11-2012 20:00                 | 11-11-2012     | Arrived       |      |
|                      | DATTAN                         | 11309             | 8112222            | 14-11-2012 10:20                 | 10-11-2012     | Declared      |      |
|                      | PATTANI<br>M.T. DOWLARIA       | 20040970          | 000500             | 10-11-2012 10:00                 | 10-11-2012     | Arrived       |      |
|                      | SE DOVAL                       | 392003            | 8200000            | 17 11 2012 20.00                 | 24 44 2012     | Arrived       | - U  |
|                      | MT DOW SINGADODE               | 202854            | 0100200            | 22 44 2042 02:05                 | 21-11-2012     | Arrived       |      |
|                      | MIT. BOW SINGAPORE             | 382034            | 8200380            | 22-11-2012 02.00                 | 22-11-2012     | Anived        |      |
|                      | <                              |                   |                    |                                  |                | >             |      |
|                      |                                |                   |                    |                                  |                |               |      |
|                      |                                |                   |                    |                                  |                |               |      |
|                      |                                | Convright 2       | 012 - Jabatan Laut | Malaysia                         |                |               |      |
|                      |                                | Cup Copyright 2   | CCC up p           |                                  |                |               |      |

- 4. Shipping agents can search the ship according to the **ship status**, **official number** and **IMO number**. Only ship with status [Estimated] and [Arrived] can be proceed with ship departure declaration/registration.
- 5. After search for the ship profile, shipping agents may proceed with the ship departure registration by clicking on the ship name to enter ship departure registration page.

# 4.1.2 Ship Departure Registration

1. After choose a ship profile (refer section **4.1.1**). Ship Departure Registration page will be shown in browser as figure below.

|                                        | JABA             | TAN LA                       | WT MA<br>S      | VLAYSI<br>HIP CLE                | A<br>Xaranci      | e syste           | М              |             |             |
|----------------------------------------|------------------|------------------------------|-----------------|----------------------------------|-------------------|-------------------|----------------|-------------|-------------|
| Welcome pasir gudang (                 | PASIR GUDANG 1   | TEST)                        |                 |                                  |                   |                   | Home  Ch       | ange Passwo | rd   Logout |
| 1.0 Ship Arrival<br>2.0 Ship Departure | 2.2 Ship D       | eparture U                   | pdate           |                                  |                   | 251 4 2010 4 2010 |                | 1           |             |
| 3.0 Management 🕨                       | Official Number  | 327269                       | IMO Number      | -                                | Port of Registry  | PELABUHAN KELAI   |                |             |             |
|                                        | Name of Ship     | COOL DUGONG 7                | 1               |                                  | Call Sign         | эмснь             | Custom Code    |             |             |
|                                        | Standard Draft   |                              | Vessel Capacity |                                  | Beam              |                   | Disp Weight    | Descrit     |             |
|                                        | Ship Class       |                              | Breadth         |                                  | Depth             |                   | Type of Voyage | Domestic    | <u> </u>    |
|                                        | Mean Draft on D  | eparture (m) <sup>-0.0</sup> | D               | Next Port of Call                |                   | <b>▼</b>          | DG On Board*   | NO          | ×           |
|                                        | Act. DateTime    | 29-10-2012 14:               | 00              | Est. Date*                       | 29-10-2012        |                   | Time* 00:00    | ¥           |             |
|                                        | Total Cargo On   | Board On Depa                | rture           | Total No. of Cont                | ainers LOADED /   | / TRANSHIPED      |                |             |             |
|                                        | Containers (TEU  | )                            | 0.00            | Size                             | Laden FCL         | Laden L           | .CL En         | npty        |             |
|                                        | Dry Bulk (MT)    |                              | 0.00            | 40 Foot                          | 0                 | 0                 |                |             |             |
|                                        | Liquid Bulk (MT) | )                            | 0.00            | Others                           | 0                 | 0                 | 0              |             |             |
|                                        | General (MT)     | (MT)                         | 0.00            | No. of passenger                 | s(Adults)         |                   |                |             |             |
|                                        | Vahiclas (pos.)  | 15 (MT)                      | 0.00            | Disembarking                     | 0                 | On tran           | sit 0          |             |             |
|                                        | venicies (nos.)  |                              | 5               | Total on board                   | 0                 |                   |                |             |             |
|                                        |                  |                              |                 | No. of passenger<br>Disembarking | s(Children less t | Dn tran           | sit            |             |             |
|                                        |                  |                              |                 | Total on board                   |                   | -                 |                |             |             |
| 1                                      | Master Name*     |                              |                 |                                  |                   | No of Crew        | *              |             |             |
|                                        | Officer Note:    |                              |                 |                                  |                   |                   |                | Subn        | nit         |
|                                        | View Certificate | List                         |                 |                                  |                   |                   |                |             |             |
|                                        |                  |                              | 🛞 © Copy        | right 2012 - Jabatar<br>SCS v2.2 | n Laut Malaysia   |                   |                |             |             |

- 2. Shipping agent required inserting the estimate departure date time, cargo, passenger and ship relevant information.
- 3. Click [**Submit**] button to finish the declaration of ship departure.

The ship departure registration make by shipping agents will sent to JLM officer to be approved.

### 4.2 Ship departure Management

1. To proceed with the ship departure management, shipping agents have to access SCS system first.

| V | Please | refer | to | chapter | 1. | Accessing | to | the | Ship | Clearance |
|---|--------|-------|----|---------|----|-----------|----|-----|------|-----------|
|   | System | 1     |    |         |    |           |    |     |      |           |

2. After login to the Ship Clearance System (SCS), shipping agents can choose [Ship Departure List] from [Ship Departure] menu.

| <b>City</b>         | JABATAN LAUT MALAYSIA<br>SHIP CLEARANCE SYSTEM                                                              |                                                                                     |                                                        |               |                                                                                                    |                                                                                                    |                                                        |          |
|---------------------|----------------------------------------------------------------------------------------------------|-------------------------------------------------------------------------------------|--------------------------------------------------------|---------------|----------------------------------------------------------------------------------------------------|----------------------------------------------------------------------------------------------------|--------------------------------------------------------|----------|
| Welcome Ng Chee Hau | (MISC AGENCIES SDN BHD)                                                                                     |                                                                                     |                                                        |               |                                                                                                    |                                                                                                    | Home   Log                                             | jout     |
| 10 omp Arrivar      | 2.1 Ship Departure List                                                                                     |                                                                                     |                                                        |               |                                                                                                    |                                                                                                    |                                                        |          |
| 2.0 Ship Departure  |                                                                                                    | Ect Arrival Data                                                                    | Status                                                 |               | Ship Departure                                                                                                    | Est Doparturo Dato                                                                                                    | Statue                                                 |          |
| 3.0 Management      | 3.2 Ship Departure                                                                                          | 25-12-2012                                                                          | Estimated                                              |               | SIN HALSOON NO.6                                                                                                  | 01-01-1900                                                                                                    | Declared 4                                             | ~        |
|                     | Registration                                                                                                | 19-12-2012                                                                          | Estimated                                              |               | MOI SOON SATU                                                                                                    | 01-01-1900                                                                                                    | Declared                                               |          |
|                     | MAJU BORNEO                                                                                                 | 19-12-2012                                                                          | Estimated                                              |               | BLUEBILL                                                                                                    | 01-01-1900                                                                                                    | Declared                                               |          |
|                     | KAN MAN<br>More                                                                                             | 19-12-2012                                                                          | Estimated                                              | $\sim$        | SUN                                                                                                    | 12-07-1930                                                                                                    | Declared                                               |          |
|                     | More                                                                                                    |                                                                                     |                                                        |               | More                                                                                                    | 20-11-2000                                                                                                    | Declared                                               | <u> </u> |
|                     | <                                                                                                    |                                                                                     | >                                                      |               | <                                                                                                    |                                                                                                    | >                                                      | - 1      |
|                     | New Foreign Ship<br>Ship Name<br>FSO OKHA k<br>LOVE SONG<br>KOH SHINE STAR<br>koh ship<br>Ship Thai<br>More | Approved Date<br>13-12-2012<br>13-12-2012<br>13-12-2012<br>02-11-2012<br>04-07-2012 | Status<br>Approved<br>Approved<br>Approved<br>Approved | <b>^ &gt;</b> | Ship Certificate<br>Ship Name<br>KOTA KAYANG I<br>FONG SIANG II<br>SINGAWAN III<br>ANGKASA 8<br>ANGKASA 8<br>More | Approved Date<br>2012-12-28 16:16:49:97<br>2012-12-28 16:16:33.323<br>2012-12-28 16:16:01.78<br>2012-12-18 15:30:34.41<br>2012-12-18 15:30:16.217 | Status<br>Approved<br>Approved<br>Approved<br>Approved | < >      |
|                     |                                                                                                    | S Copyrig                                                                           | ht 2012 - Jabat<br>SCS v2.0                            | an L          | aut Malaysia                                                                                                    |                                                                                                    | 7                                                      | -        |

3. Step 2 will bring up the Ship Departure List page. Shipping agents can search ships in this page to view the ship departure information.

|                         | JABATAN L                                               | LAUT MAI<br>SI       | LAYSI<br>HIP CL             | 'A<br>Earance     | SYSTEM        | 1         |               |        |  |  |  |
|-------------------------|---------------------------------------------------------|----------------------|-----------------------------|-------------------|---------------|-----------|---------------|--------|--|--|--|
| Welcome pasir gudang (I | PASIR GUDANG TEST)                                      |                      |                             |                   |               | Home  Cha | ange Password | Logo   |  |  |  |
| 1.0 Ship Arrival 🕨      | 2.1 Ship Departure                                      | List                 |                             |                   |               |           |               |        |  |  |  |
| 2.0 Ship Departure      |                                                         |                      |                             |                   |               |           |               |        |  |  |  |
| 2.0 onlp beparture +    | Search                                                  |                      |                             |                   |               |           |               |        |  |  |  |
| 3.0 Management 🕨        | Declared 🗸 Official                                     | Number 🗸             |                             |                   |               | s         | earch         |        |  |  |  |
|                         |                                                         | Tabal D              | and and and the             |                   | Dense I March |           |               |        |  |  |  |
|                         | Total Records: 336   Page No: 1 2 3 4 5 6 / Prev   Next |                      |                             |                   |               |           |               |        |  |  |  |
|                         | Shin Name                                               | Official No          | IMO No                      | Act Arrival       | Est Departure | Status    | Certifica     | te     |  |  |  |
|                         | SINGAWAN BLINGA                                         | 320174               | Nil                         | 02-08-2012 14:00  | 03-06-2012    | Arrived   | N/A           |        |  |  |  |
|                         | LADY CYNTHIA                                            | 8513800              | Pill                        | 04-00-2012 14:00  | 05-00-2012    | Arrived   | N/A           |        |  |  |  |
|                         | PRIMA SAMUDRA                                           | 19848A6803           | 8403313                     | 10-09-2012 05:00  | 12-09-2012    | Arrived   | N/A           | $\sim$ |  |  |  |
|                         | J ESTAR                                                 | LIR 079457           | 9010072                     | 12-09-2012 23:00  | 13-09-2012    | Arrived   | N/A           |        |  |  |  |
|                         | ROYAL PALMA XIV                                         | 1630/L               | -                           | 23-09-2012 15:00  | 25-09-2012    | Arrived   | N/A           |        |  |  |  |
|                         | AULAC JUPITER                                           | VNSG-1990TD          | 9507166                     | 15-10-2012 09:10  | 15-10-2012    | Declared  | N/A           |        |  |  |  |
|                         | AP STON                                                 | 4648                 | 9652131                     | 13-10-2012 18:00  | 16-10-2012    | Arrived   | N/A           |        |  |  |  |
|                         | SUMBER KENCANA V                                        | 2010PPm No.1437/L    | 0000000                     | 17-10-2012 14:00  | 19-10-2012    | Arrived   | N/A           |        |  |  |  |
|                         | GALLANT JOHN                                            | IMO 8812708          | 8812708                     | 25-10-2012 11:00  | 25-10-2012    | Arrived   | N/A           |        |  |  |  |
|                         | COOL DUGONG 7                                           | 327269               | -                           | 29-10-2012 14:00  | 29-10-2012    | Arrived   | N/A           |        |  |  |  |
|                         | JETTA 11                                                | 327306               |                             | 29-10-2012 14:00  | 29-10-2012    | Arrived   | N/A           |        |  |  |  |
|                         | CHUN HING T1                                            | 15849307             | 5415004                     | 29-10-2012 12:00  | 01-11-2012    | Arrived   | N/A           |        |  |  |  |
|                         | MCL PREMIER                                             | 334171               | -                           | 29-10-2012 12:00  | 01-11-2012    | Arrived   | N/A           |        |  |  |  |
|                         | BARGE CRYSTAL 128                                       | 397247               |                             | 01-11-2012 10:00  | 02-11-2012    | Declared  | N/A           | _      |  |  |  |
|                         | SERI AYU                                                | 332383               | 9329679                     | 09-10-2012 21:00  | 09-11-2012    | Arrived   | N/A           |        |  |  |  |
|                         | PABAL                                                   | 4963                 | 9614842                     | 05-11-2012 10:00  | 10-11-2012    | Declared  | N/A           | _      |  |  |  |
|                         | SANMAR STANZA                                           | 3//4                 | 91/4488                     | 08-11-2012 20:00  | 11-11-2012    | Arrived   | N/A           |        |  |  |  |
|                         | M.I MAUKANGER                                           | 11309                | 8112222                     | 14-11-2012 16:20  | 10-11-2012    | Arrived   | N/A           |        |  |  |  |
|                         | MT DOWARIA                                              | 20040870             | -                           | 10-11-2012 10:00  | 10-11-2012    | Arrived   | DUA<br>NUA    |        |  |  |  |
|                         | CD DOVAL                                                | 382003<br>LID 000834 | 8208088                     | 17 11 2012 20:00  | 24 44 2012    | Arrived   | N/A           |        |  |  |  |
|                         | HUICAL                                                  | 30001203             | 0087080                     | 22-11-2012 10:00  | 22-11-2012    | Arrived   | N/A           | $\sim$ |  |  |  |
|                         | MT BOW SINGAPORE                                        | 202854               | 0299500                     | 22-11-2012 10:00  | 22-11-2012    | Arrived   | N/A           |        |  |  |  |
|                         | MIT. BOW SINGH OKE                                      | 382034               | 8200380                     | 22-11-2012 02.00  | 22-11-2012    | Annea     | 1960          | _      |  |  |  |
|                         |                                                         |                      |                             |                   |               |           | 2             |        |  |  |  |
|                         |                                                         |                      |                             |                   |               |           |               |        |  |  |  |
| r                       |                                                         | 📸 © Copyrig          | ght 2012 - Jaba<br>SCS v2.3 | tan Laut Malaysia |               |           |               |        |  |  |  |

- 4. Ship Departure List shows all the ship's status in [arrived], [declared], [departed], and [Not approved].
- 5. Shipping agent can view the departure ship's information whether is approved by the JLM officer or not approved by JLM officer.
- 6. Shipping agent is not allowed to change the ship information which is declared with departure.

# 5. Barter Trade

### 5.1 Barter Trade Arrival Registration

# 5.1.1 Search Ship Profile

1. To proceed with the Barter Trade Arrival registration, shipping agents have to access SCS system first.

V Please refer to chapter 1. Accessing to the Ship Clearance System

2. After login to the Ship Clearance System (SCS), shipping agents can choose [Ship Arrival Registration] from [Ship Arrival] menu.

|                     | JABATAN LAUT MALAYSTA<br>SHIP CLEARANCE SYSTEM                                                      |                                                                                     |                                                                    |          |                                                                                                    |                                                                                                    |                                                                    |        |
|---------------------|----------------------------------------------------------------------------------------------------|-------------------------------------------------------------------------------------|--------------------------------------------------------------------|----------|----------------------------------------------------------------------------------------------------|----------------------------------------------------------------------------------------------------|--------------------------------------------------------------------|--------|
| Welcome Ng Chee Hau | (MISC AGENCIES SDN BHD)                                                                             |                                                                                     |                                                                    |          |                                                                                                    |                                                                                                    | Home   L                                                           | oqout  |
| 1.0 Ship Arrival →  | 1.1 Ship Arrival List                                                                               |                                                                                     |                                                                    |          |                                                                                                    |                                                                                                    |                                                                    |        |
| 2.0 Ship Departure  | 1.2 Ship Arrival Registration                                                                       |                                                                                     |                                                                    |          | Ship Departure                                                                                            |                                                                                                    |                                                                    | _      |
| 2.0 Ship Departure  | Ship Name                                                                                           | Est. Arrival Date                                                                   | Status                                                             |          | Ship Name                                                                                                 | Est. Departure Date                                                                                                    | Status                                                             |        |
| 3.0 Management 🕨    | EVER BREEZE                                                                                         | 25-12-2012                                                                          | Estimated                                                          |          | SIN HAI SOON NO.6                                                                                         | 01-01-1900                                                                                                    | Declared                                                           |        |
|                     | JUNG SOON II                                                                                        | 19-12-2012                                                                          | Estimated                                                          |          | MOI SOON SATU                                                                                             | 01-01-1900                                                                                                    | Declared                                                           |        |
|                     | MAJU BORNEO                                                                                         | 19-12-2012                                                                          | Estimated                                                          |          | BLUEBILL                                                                                                  | 01-01-1900                                                                                                    | Declared                                                           |        |
|                     | KAN MAN                                                                                             | 19-12-2012                                                                          | Estimated                                                          |          | SUN                                                                                                    | 12-07-1930                                                                                                    | Declared                                                           |        |
|                     | More                                                                                                |                                                                                     |                                                                    | $\sim$   | DRAGONDA                                                                                                  | 20-11-2000                                                                                                    | Declared                                                           | $\sim$ |
|                     |                                                                                                    |                                                                                     |                                                                    |          | More                                                                                                    |                                                                                                    |                                                                    |        |
|                     | <                                                                                                   |                                                                                     | >                                                                  |          | <                                                                                                    |                                                                                                    | >                                                                  |        |
|                     | New Foreign Ship<br>Ship Name<br>FBO OKHA k<br>LOVE SONG<br>KOH SHINE STAR<br>koh ship<br>Ship Thai | Approved Date<br>13-12-2012<br>13-12-2012<br>13-12-2012<br>02-11-2012<br>04-07-2012 | Status<br>Approved<br>Approved<br>Approved<br>Approved<br>Approved | <b>^</b> | Ship Certificate<br>Ship Name<br>KOTA KAYANG I<br>FONG SIANG II<br>SINGAWAN III<br>ANGKASA 8<br>ANGKASA 8 | Approved Date<br>2012-12-26 16-16-49 07<br>2012-12-26 16-16-33 23<br>2012-12-26 16:16:01.78<br>2012-12-18 05:30:34.41<br>2012-12-18 16:30:16:217 | Status<br>Approved<br>Approved<br>Approved<br>Approved<br>Approved | < >    |
|                     | More                                                                                                |                                                                                     |                                                                    |          | More                                                                                                    |                                                                                                    |                                                                    |        |
|                     |                                                                                                    | Copyrig © Copyrig                                                                   | ht 2012 - Jaba<br>SCS v2.(                                         | tan L    | aut Malaysia                                                                                              |                                                                                                    |                                                                    |        |

3. Step 2 will bring up the Ship Arrival Registration page. Shipping agents can search ships in this page to proceed with ship arrival registration.

|                                                          | JABATAN LAUT MALAYSIA<br>SHIP CLEARANCE SYSTEM                                |
|----------------------------------------------------------|-------------------------------------------------------------------------------|
| Welcome pasir gudang (                                   | PASIR GUDANG TEST) Home  Change Password   Logout                             |
| 1.0 Ship Arrival<br>2.0 Ship Departure<br>3.0 Management | 1.2 Ship Arrival Registration Search FOREIGN SHIP V Ship Name V flower Search |
|                                                          | Total Records: 0   Page No: 1 Prev   Next                                     |
|                                                          | No Ship Name Official Number IMO Number Port of Registry Call Sign            |
|                                                          | Copyright 2012 - Jabatan Laut Malaysia<br>SCS v2.2                            |

4. Shipping agents can search the ship according to the ship name, official number and IMO number for foreign ship and Malaysian ship(minimum 5 characters). As an example shipping agent search Malaysian Ship with ship name "flower", all Malaysia ship with name included alphabet "flower" will be shown as below.

| Welcome pasir gudang (PASIR GUDANG TEST)         1.0 Ship Arrival ·         1.0 Ship Arrival ·         2.0 Ship Departure ·         3.0 Management ·         Search         FOREIGN SHIP ·         Ship Name ·         Dow FLOWER         1.0 Ship Arrival ·         1.0 Ship Management ·         Dow FLOWER         1.0 Ship Name ·         1.0 Ship Name ·         1.0 Ship Name ·         1.0 Ship Name ·         1.0 Ship Name ·         1.0 Ship Name ·         1.0 Ship Name ·         1.0 Song FLOWER ·         0047401 ·         1.0 SON FLOWER ·         0047401 ·         1.0 SONG FLOWER ·         0047401 ·         1.0 SUNFLOWER ·         0.0 Ship Name ·         1.0 BELLFLOWER ·         0.0 LBELLFLOWER ·         0.0 SUNFLOWER ·         0.0 SUNFLOWER ·         0.0 SUNFLOWER ·         0.0 SUNFLOWER ·         0.0 SUNFLOWER ·         0.0 SUNFLOWER ·         0.0 SUNFLOWER ·         0.0 SUNFLOWER ·         0.0 SUNFLOWER ·         0.0 SUNFLOWER ·         0.0 SUNFLOWER ·         0.                                                                                                    |                      |          |
|----------------------------------------------------------------------------------------------------|----------------------|----------|
| No       Ship Name       Ifower         3.0 Management       Image: Ship Name       Image: Ship Name       Image: Ship Name         No       Ship Name       Image: Ship Name       Image: Ship Name         No       Shi                 | EM 🔏                 | -        |
| 1.0 Ship Arrival <ul> <li>A.2 Ship Arrival Registration</li> </ul> 2.0 Ship Departure                 Search <ul> <li>Search</li> <li>FOREIGN SHIP</li> <li>Ship Name</li> <li>Itour</li> <li>Total Records: 25   Page No: 1 Prev   Next</li> </ul> No         Ship Name         Official Number         IMO Number         Port of 1 BOW FLOWER         0047401 <ul> <li>BOW FLOWER</li> <li>BOW FLOWER</li></ul> | Home  Change Passwor | d   Logo |
| 2.0 Ship Departure +       Search         3.0 Management +       FOREIGN SHIP ▼ Ship Name ▼ flower         Total Records: 25   Page No: 1 Prev   Next         No         No         No         Ship Name ▼ flower         Total Records: 25   Page No: 1 Prev   Next         No         No         No         Ship Name ♥ flower         10 Port of         1 BOW FLOWER         0 047401         0 047401         0 047401         0 047401         0 047401         0 047401         0 047401         0 047401         0 047401         0 047401         0 047401         0 047401         0 047401         0 047401         0 047401         0 047401         0 047401         0 047401         0 047401         0 047401         0 04740                                                                                                    |                      |          |
| Search         Search           3.0 Management         FOREIGN SHIP         Ship Name         flower           Total Records: 25         Page No: 1 Prev         Next           No         Ship Name         Official Number         IMO Number           1         BOW FLOWER         9047491         -         OP-Nt           2         BOW FLOWER         9047491         -         OP-Nt           3         OEC MAYELOWER         9047491         -         OP-Nt           3         OEC MAYELOWER         9047491         -         OP-Nt           3         OEC MAYELOWER         9047491         -         OP-Nt           3         OEC MAYELOWER         9047491         -         OP-Nt           3         OEC MAYELOWER         9047491         9047491         BU           4         DERYOUNG SUNFLOWER         9148749         9246138         JEJU           0         D L BELLFLOWER         JJR-049754         9246138         JEJU           0         D L SUNFLOWER         JJR-049774         9246138         JEJU           0         D L SUNFLOWER         JJR-049774         9246138         JEJU           10         DCUNER         JJR-                                                         |                      |          |
| 3.0 Management         FOREIGN SHIP         Ship Name         Ilower           Total Records: 25   Page No: 1 Prev   Next           No         Ship Name         Official Number         IMO Number         Port           1         BOW FLOWER         0047401         -         O/PAN           2         BOW FLOWER         0047401         -         O/PAN           2         BOW FLOWER         0047401         -         O/PAN           3.0 Der Lower         0047401         9047401         B         -           3.0 Der Lower         0047401         9047401         B         -           2         BOW FLOWER         JIR-040784         9246138         IEU           4         DESULFLOWER         JIR-040784         9246138         IEU           7         D L BELLFLOWER         JIR-040784         9246138         IEU           8         D L SUNFLOWER         JIR-040784         9246138         IEU           9         D L SUNFLOWER         JIR-040784         9246138         IEU           10         GOLDEN FLOWER         JIR-040784         0457132         PAN           11         HUFFCO FLOWER         198801040L         -         PEN                                                   |                      |          |
| No         Ship Name         Official Number         IMO Number         Port           1         BOW FLOWER         0047491         -         O/FAN           2         BOW FLOWER         0047491         -         O/FAN           2         BOW FLOWER         0047491         -         O/FAN           2         BOW FLOWER         0047491         047491         E           3         CEC MAYFLOWER         013350         COOP         4         DERYOUNG SUNFLOWER         HK-1919         9389148         HO           5         D L BELLFLOWER         JJR-049784         9246138         JEJU           6         D L BELLFLOWER         JJR-049784         9246138         IEJU           7         D L BELLFLOWER         JJR-0497744         9246138         IEJU           8         D L SUNFLOWER         JJR-049220         918740         JEJU           9         D L SUNFLOWER         JJR-049220         918740         JEJU           9         D SUNFLOWER         JJR-049220         918740         JEJU           10         GOLEN FLOWER         19801046L         -         PEH           12         OCEAN FLOWER         19801046L         -         PEH </th <th>Search</th> <th></th>          | Search               |          |
| No         Ship Name         Official Number         IMO Number         Port           1         BOW FLOWER         9047491         -         O/P-NI           2         BOW FLOWER         9047491         9047491         BOW FLOWER           3         CEC MAYFLOWER         9013350         P003350         COP           4         DERYOLMS SUNFLOWER         HK-1919         9369148         HO           5         DL BELLFLOWER         JJR-049784         9249138         JEIU           6         DL BELLFLOWER         JJR-049784         9249138         JEIU           7         DL BELLFLOWER         B14R-049784         9249138         T           8         DL SUNFLOWER         JJR-0497744         9249138         T           9         DL SUNFLOWER         JJR-049204         9188740         JEJU           9         DL SUNFLOWER         JJR-049220         9188740         JEJU           10         GOLDER FLOWER         198810448L         -         PEH           12         OCEAN FLOWER         198810464L         -         PEH           13         OCEAN FLOWER         1939         9105231         PORTS IN           14         SEAFLOWER                                              |                      |          |
| No         Ship Name         Oriclai Number         IND Number         Pont           1         BOW FLOWER         9047491         -         OPAN           2         BOW FLOWER         9047491         9047491         BOW           4         DERYOLWER         9013350         9103350         COPAN           4         DERYOLWER         9103491         9407491         BOW           5         DL BELLFLOWER         9103490         9243138         JEJU           6         DL BELLFLOWER         JJR-049784         9249138         JEJU           7         DL BELLFLOWER         JJR-049784         9249138         JEJU           9         DL SUNFLOWER         JJR-049784         9249138         JEJU           9         DL SUNFLOWER         JJR-049784         9249138         JEJU           9         DL SUNFLOWER         JJR-069220         9188740         ULSJN           10         GOLDER FLOWER         387487         -         SIM           11         HUFFCO FLOWER         198810461         -         PEN           12         OCEAN FLOWER         198810461         -         PEN           13         OCEAN FLOWER         1939                                                          |                      |          |
| 1     BOW FLOWER     B047491     -     OIF-N1       2     BOW FLOWER     B047491     E     B047491     E       3     GEC MAYFLOWER     B103350     9103350     COP       4     DERYOUNG SUNFLOWER     HK-1919     9369148     HO       5     DL BELLFLOWER     JJR-049784     9246138     JEJU       6     DL BELLFLOWER     JJR-049784     9246138     JEJU       7     DL BELLFLOWER     B246138     GE46138     JEJU       9     DL SUNFLOWER     JJR-069784     9246138     JEJU       9     DL SUNFLOWER     B246138     GE46138     JEJU       9     DL SUNFLOWER     JJR-069220     9168740     JEJU       9     DL SUNFLOWER     JJR-069220     9168740     JEJU       9     DL SUNFLOWER     JJR-069220     9168740     JEJU       10     OCEAN FLOWER     193801D461     -     PEP       11     HUFCO FLOWER     198801D461     -     PEN       12     OCEAN FLOWER     10747-91CH     -     PAN       13     OEEAN FLOWER     10399     9105231     PORTS IN M       16     SONG OF FLOWER     730548     7325629     N       17     SPEAR FLOWER <td>Registry Call Sig</td> <td>jn 👘</td>                                                                                                    | Registry Call Sig    | jn 👘     |
| 2     BOHTLOVIER     BOHTBI     BOHTBI     BOHTBI       3     CEC MAYELOWER     BI03350     BI03350     COC       4     DERYOUNG SUNFLOWER     HK-1919     B380148     HO       5     DL BELLFLOWER     JJR-040784     6246138     JEUU       6     DL BELLFLOWER     JJR-040784     6246138     IEU       7     DL BELLFLOWER     B246138     IEU     IEU       8     DL SUNFLOWER     JJR-040784     6246138     IEU       9     OCENNELOWER     JJR-060220     9168740     JEUU       9     DL SUNFLOWER     JJR-060220     9168740     JEUU       9     DL SUNFLOWER     JJR-060220     9168740     JEUU       10     GOLDEN FLOWER     1986IID46L     -     SIN       11     HUFFCO FLOWER     1986IID46L     -     PAN       13     OCEAN FLOWER     1986IID46L     -     PAN       14     SEAFLOWER     1939     9105231     PORTS IN M       16     SONG OF FLOWER     730548     7325629     N       17     SPEAR FLOWER     2849403-A     9276731     OP-P       40     SONG OF FLOWER     230543     7325629     N                                                                                                    | WAY,NES. 2001        |          |
| 3         DERVICING SUNFLOWER         BID330         BID3300         BID3300         BID3300         BID3300         BID3300         BID3300         BID3300         BID3300         BID3300         BID33000         BID3300000         BID3300000000000000000000000000000000000                                                                                                    |                      | $\sim$   |
| 5       DL BELLFLOWER       JJR-049784       9248138       JEJU         6       DL BELLFLOWER       JJR-049784       9248138       JEJU         7       DL BELLFLOWER       JJR-049784       9248138       JEJU         7       DL BELLFLOWER       B246138       JEJU       9248138       JEJU         8       DL SUNFLOWER       JJR-049784       9248138       JEJU         9       DL SUNFLOWER       JJR-049784       9248138       JEJU         9       DL SUNFLOWER       JJR-049784       9248138       JEJU         9       DL SUNFLOWER       JJR-049784       9248138       JEJU         9       DL SUNFLOWER       JJR-049784       9248138       JEJU         9       DL SUNFLOWER       JJR-049784       9248138       JEJU         10       GOLDEN FLOWER       JJR-049220       9168740       ULS         11       HUFCOVER       198801040L       -       PER         12       OCEAN FLOWER       10747-8104       -       PAN         13       OCEAN FLOWER       2860       8100000       ANTIGU         15       SEAFLOWER       1939       9105231       PORTS IN M         16                                                                                                    | GKONG VRCX2          |          |
| 6       DL BELLFLOWER       JJR-040724       9240138         7       DL BELLFLOWER       B240138       9240138         8       DL SUNFLOWER       JJR-069220       9168740       JLLS         9       DL SUNFLOWER       JJR-069220       9168740       ULLS         10       GOLDEN FLOWER       JJR-069220       9168740       ULLS         10       GOLDEN FLOWER       JJR-069220       9168740       ULLS         10       GOLDEN FLOWER       JJR-069220       9168740       ULLS         11       HUFFCO FLOWER       387487       -       SIN         12       OCEAN FLOWER       19881046L       -       PEH         13       OCEAN FLOWER       10961046L       -       PAN         14       SEAFLOWER       1939       9105231       PORTS IN         15       SEAFLOWER       1939       9105231       PORTS IN         16       SONG OF FLOWER       730548       7325629       N         17       SPEAR FLOWER       284503-A       9276731       OP-P         40       UNED       40290.01.0       0009927       DAN                                                                                                    | X CHEJU) JEJU        |          |
| 7         DL BELLFLOWER         0246138         9246138         1           8         DL SUNFLOWER         JJR-068220         9168740         JEJU         9           9         DL SUNFLOWER         JJR-068220         9168740         ULS           10         GOLDEN FLOWER         387487         -         SIN           11         HUFFCO FLOWER         198811046L         -         PER           12         OCEAN FLOWER         10747-810H         -         PAN           13         OCEAN FLOWER         10747-810H         -         PAN           14         SEA FLOWER         10747-810H         -         PAN           15         SEAFLOWER         1939         9105231         PORTS IN M           16         SONG OF FLOWER         730548         7325629         N           17         SPEAR FLOWER         2845-03-A         9276731         OP-P.           4%         SUNE ONER         40390.01 D         0009827         DAM                                                                                                    | JSAN DSNU5           |          |
| 8         DL SUNFLOWER         JJR-069220         9168740         JEU           9         DL SUNFLOWER         JJR 069220         9168740         ULS           10         GOLDEN FLOWER         387487         -         Sin           11         HUFFCO FLOWER         1988/ID46L         -         PE           12         OCEAN FLOWER         1988/ID46L         -         PE           13         OCEAN FLOWER         1006010         9547192         PAN           14         SEA FLOWER         41050-10         9547192         PAN           14         SEA FLOWER         1939         9105231         PORTS IN           15         SEAFLOWER         1939         9105231         PORTS IN           16         SONG OF FLOWER         730548         7325629         N           17         SPEAR FLOWER         2845-03-A         9276731         OP-P.           49         1020.01 D         0009927         BAN         PAN                                                                                                    | JSAN DSNU5           |          |
| 0         DL SUNFLOWER         JJR 069220         9168740         ULS           10         GOLDEN FLOWER         387487         -         SIN           11         HUFFCO FLOWER         1988/ID46L         -         PEF           12         OCEAN FLOWER         10747-810H         -         PAN           13         OCEAN FLOWER         10747-810H         -         PAN           14         SEA FLOWER         10747-810H         -         PAN           14         SEA FLOWER         10747-810H         -         PAN           14         SEA FLOWER         10909         9647192         PAN           15         SEAFLOWER         1939         9105231         PORTS IN M           16         SONS OF FLOWER         730548         7325629         N           17         SPEAR FLOWER         28945-03-A         9278731         O/P-P           4%          40290.01 D         0009827         DAM                                                                                                    | X CHEJU) DSOP7       |          |
| 10     GOLDEN FLOWER     387487     -     SIN       11     HUFFCO FLOWER     1988/IID46L     -     PE       12     OCEAN FLOWER     10747-810H     -     PA       13     OCEAN FLOWER     10747-810H     -     PA       14     SEAFLOWER     2860     8100060     ANTIGU       15     SEAFLOWER     1939     9105231     PORTS IN M       16     SON6 OF FLOWER     730548     7325629     N       17     SPEAR FLOWER     2845-03-A     9276731     OP-P       4%     1010 ELOWER     40290 01 D     0009827     DAM                                                                                                    | I, KOREA D S O P 7   |          |
| 11     HUFFCO FLOWER     1988/1046L     -     PEI       12     OCEAN FLOWER     10747-81CH     -     PAN       13     OCEAN FLOWER     41050-10     9547192     PAN       14     SEA FLOWER     2560     8100000     ANTIGU       15     SEAFLOWER     1939     9105231     PORTS IN M       16     SONG OF FLOWER     730548     7325629     N       17     SPEAR FLOWER     28945-03-A     9276731     O/P-P       4%     MINEI OMED     40390 01 D     0009037     DAM                                                                                                    | APORE -              |          |
| 12         OCEAN FLOWER         1077-8101 -         -         PAN           13         OCEAN FLOWER         41050-10         9547192         PAN           14         SEA FLOWER         2560         8100090         ANTIGU           15         SEAFLOWER         1939         9105231         PORTS IN M           16         SONG OF FLOWER         730548         7325629         N           17         SPEAR FLOWER         28945-03-A         9276731         OP-P;           4%         MINEID MEED         40290.01 D         0009827         DAN                                                                                                    | N BARU               |          |
| 13         OCEAN FLOWER         41050-10         9547192         PAA           14         SEA FLOWER         2560         8100090         ANTIGU           15         SEAFLOWER         1939         9105231         PORTSINM           16         SONG OF FLOWER         730548         7325629         N           17         SPEAR FLOWER         28945-03-A         9276731         OP-P.           40         10/20.01.0         0009927         DAN                                                                                                    | MA CITY H9GD         |          |
| 14         SEA FLOWER         2560         8100090         ANTIGU           15         SEAFLOWER         1939         9105231         PORTS IN M.           16         SONG OF FLOWER         730548         7325629         N           17         SPEAR FLOWER         28945-03-A         9278731         OIP-P           4%         40290.01 D         0009827         DAM                                                                                                    | MA CITY 3FZU3        |          |
| 15         SEAFLOWER         1939         9105231         PORTSINM           16         SONS OF FLOWER         730548         7325629         N           17         SPEAR FLOWER         28945-03-A         9276731         O/P-P           49         SUN ELOWER         10290 01 D         0009927         DAN                                                                                                    | & BARBUDA V2R1       |          |
| 16 SONG OF FLOWER 730548 7326629 N<br>17 SPEAR FLOWER 28945-03-A 9276731 O/P-P/<br>0 CILLEI CAMED 40700 01 D 0006477 BAN                                                                                                    | SHALL ISLANDS V7FH3  |          |
| 17 SPEAR LLOWER 28940-03-A 92/26/31 OPP-P<br>49 SIN ELOWED 4020 01 D 000027 DAM                                                                                                    | SSAU C6PB9           | $\sim$   |
|                                                                                                    | IAMA,NES. HOVK       |          |
|                                                                                                    | 3010                 | 5        |
|                                                                                                    |                      | r        |
|                                                                                                    |                      |          |
|                                                                                                    |                      |          |
| Copyright 2012 - Jabatan Laut Malaysia                                                                                                    |                      |          |
| SCS V2.2                                                                                                    |                      |          |

5. After search for the ship profile, shipping agents may proceed with the ship arrival registration by clicking on the ship name to enter ship registration page.

### 5.1.2 Barter Trade Arrival Registration

8. After choose a ship profile (refer section **5.1.1**). Ship Registration page will be shown in browser as figure below.

| Ö                                                                                                    | JABATAN LAUT MALAYSIA<br>SHIP CLEARANCE SYSTEM                       |                         |             |                       |                                                                     |                 |                                 |                                                                |
|----------------------------------------------------------------------------------------------------|----------------------------------------------------------------------|-------------------------|-------------|-----------------------|---------------------------------------------------------------------|-----------------|---------------------------------|----------------------------------------------------------------|
| Welcome pasir gudang (                                                                                                    | PASIR GUDANG TE                                                      | ST)                     |             |                       |                                                                     |                 | Home  Chi                       | ange Password   Logout                                         |
| 1.0 Ship Arrival 🕨                                                                                                    | 1.2 Ship Ar                                                          | rival Registr           | ation       |                       |                                                                     |                 |                                 |                                                                |
| 2.0 Ship Departure<br>3.0 Management                                                                                                    | Official No.                                                         | 387487<br>GOLDEN ELOWER | IMO Number  | -                     | Call Sign                                                           | -               | Ship Class                      | 61.45                                                          |
|                                                                                                    | Port of Registry                                                     | SINGAPORE               |             |                       | NRT                                                                 | 770.00          | Year of Built                   | 1996                                                           |
|                                                                                                    | Type of Vessel<br>Purpose of Call*                                   | GENERAL CARGO           |             | ~                     | Beam<br>Depth                                                       |                 | Disp Weight<br>Propulsion       |                                                                |
|                                                                                                    | Last Port of Call*                                                   | International V         |             | ~                     | Breadth<br>Standard Draft                                           |                 | DWT (tonne)                     | 2691.00                                                        |
|                                                                                                    | DG on Board*                                                         | No V                    |             | Mean Draft on Arriv   | al (m)*                                                             | 0.0             | Customs Code                    |                                                                |
|                                                                                                    | Estimate<br>Arrival Date <sup>*</sup><br>Departure Date <sup>*</sup> |                         | Tir         | me* 00:00 🗸           | Owner/Operator and Agent Owner/Operator : Agent : PASIR GUDANG TEST |                 |                                 |                                                                |
|                                                                                                    | List of Certificate                                                  | 2                       | Certificate |                       | ls                                                                  | suing Authority | \<br>\                          | /alid Until                                                    |
| SHIP SANITATION CONTRTOL CERT.     IOPP CERTIFICATE     LOAD LINE CERTIFICATE     CARGO SHIP SAFETY CONSTRUCTION CERTIFICATE     CARGO SHIP SAFETY EQUIPMENT CERTIFICATE     LECEM |                                                                      |                         |             |                       |                                                                     |                 | 14-<br>03-<br>03-<br>03-<br>03- | 08-2008<br>04-2010<br>04-2010<br>04-2010<br>04-2010<br>04-2010 |
|                                                                                                    |                                                                      |                         | Ki © Copyr  | ight 2012 - Jabatan I | Laut Malaysia                                                       |                 |                                 | Next                                                           |

9. Shipping have to choose [**barter trade**] in [**purpose of call**] agent required to insert the estimate arrival date time, estimate departure date time and relevant information.

| Ć                                                                                  | JABATAN LAUT MALAYSIA<br>SHIP CLEARANCE SYSTEM                                                                                                    |                                                                                                    |              |                                                                                    |                       |                                                                                                    |                                                                            |  |  |
|------------------------------------------------------------------------------------|----------------------------------------------------------------------------------------------------|----------------------------------------------------------------------------------------------------|--------------|------------------------------------------------------------------------------------|-----------------------|----------------------------------------------------------------------------------------------------|----------------------------------------------------------------------------|--|--|
| Welcome pasir gudang i<br>1.0 Ship Arrival<br>2.0 Ship Departure<br>3.0 Management | PASIR GUDANG TE<br>1.2 Ship Ar<br>Official No.<br>Name of Ship                                                                                                  | 57) rival Registration 387487 IMO Number -                                                                                                    |              | Call Sign                                                                          | -                     | Home  Chi<br>Ship Class                                                                                  | ange Password   Logout                                                     |  |  |
|                                                                                    | Port of Registry<br>Type of Vessel<br>Purpose of Call*<br>Last Port of Call*<br>Type of Voyage*<br>DG on Board*<br>Estimate<br>Arrival Date*<br>Departure Date* | SUDGAPORE<br>SINGAPORE<br>GENERAL CARGO<br>UNLERING ONLY<br>BURTER TRADE<br>for testing purpose<br>testing into purpose<br>testing into |              | NRT<br>Beam<br>Depth<br>Breadth<br>Standard Draft<br>(m)*<br>Owner/Operat<br>Agent | 0.0<br>PASER<br>PASER | Custom (m)<br>Year of Built<br>Disp Weight<br>Propulsion<br>DWT (tonne)<br>Ship Capacity<br>Customs Code | 2691.00                                                                    |  |  |
|                                                                                    | List of Certificate No 1 SHI 2 IOP 3 LOP 4 CAU 5 CAU 6 LOP                                                                                                    | Certificate<br>P SANITATION CONTRTOL CERT.<br>P CERTIFICATE<br>NO UNIC CERTIFICATE<br>ROO SHIP SAFETY CONSTRUCTION CERTIFICATE<br>ROO SHIP SAFETY EQUIPMENT CERTIFICATE<br>ISN<br>CO Copyright 2012                                                                                                    | - Jabatan Li | ut Malaysia                                                                        | uing Authorit         | y 144                                                                                                    | Valid Until<br>08-2000<br>04-2010<br>04-2010<br>04-2010<br>04-2010<br>Neat |  |  |

10. Click [**Next**] button to proceed to the second page of registration page. The second page of registration will be shown as figure below.

| Ó                    | JABATAN LAUT D              | MALAYSIA<br>SHIP CLEARANCE                         | SYSTEM       | ė                        |
|----------------------|-----------------------------|----------------------------------------------------|--------------|--------------------------|
| Welcome Ng Chee Hau  | (MISC AGENCIES SDN BHD)     |                                                    | Home         | Change Password   Logout |
| 2.0 Ship Departure 🕨 | Jetty : JETI EXAMPLE        | Y                                                  |              |                          |
| 3.0 Management       |                             |                                                    |              |                          |
|                      | Commodity                   | Weight(Tonne)                                      | Amount(R     | RM)                      |
|                      | SAYUR-SAYURAN               | 100                                                | 6534445.00   | ×                        |
|                      | BUAH-BUAHAN                 | 0.00                                               | 0.00         |                          |
|                      | KEKACANG                    | 0.00                                               | 0.00         |                          |
|                      | KELAPA                      | 0.00                                               | 0.00         |                          |
|                      | MAKANAN BASAH               | 0.00                                               | 0.00         |                          |
|                      | MAKANAN KERING              | 0.00                                               | 0.00         | ~                        |
|                      | <                           |                                                    |              | >                        |
|                      | List of Charges             |                                                    |              |                          |
|                      | No Payr                     | nent Description                                   | Amount (MYR) | Receipt No.              |
|                      | 1 LIGHT DUES - RM0.20 / NRT |                                                    | 444.40       |                          |
|                      |                             |                                                    |              |                          |
|                      |                             |                                                    |              |                          |
|                      | 10tal Amount (MYR) 444.40   |                                                    | Back         | Submit                   |
|                      | View Payment History        |                                                    |              |                          |
|                      | <b>(1)</b>                  | Copyright 2012 - Jabatan Laut Malaysia<br>SCS v2.0 |              |                          |

- 11. Agent required to choose [jetty], [commodity] and fill up the [weight] and [Amount].
- 12. After fill up the barter trade information, shipping agent can click [**Submit**] button to register the ship arrival or click [**Back**] button to back to the previous page.

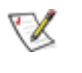

The barter trade only can be made by port which is have jetty. The barter trade arrival registration make by shipping agents will sent to JLM officer to be approved.

### 5.2 Barter Trade Arrival Management

1. To proceed with the Barter Trade arrival management, shipping agents have to access SCS system first.

V Please refer to chapter 1. Accessing to the Ship Clearance System

2. After login to the Ship Clearance System (SCS), shipping agents can choose [Ship Arrival List] from [Ship Arrival] menu.

| <b>E</b>             | JABATAN LAUT MALAYSIA<br>SHIP CLEARANCE SYSTEM                            |                                                                    |                                               |   |                                                                                        |                                                                                           |                                                        | 6      |
|----------------------|---------------------------------------------------------------------------|--------------------------------------------------------------------|-----------------------------------------------|---|----------------------------------------------------------------------------------------|-------------------------------------------------------------------------------------------|--------------------------------------------------------|--------|
| Welcome Ng Chee Hau  | (MISC AGENCIES SDN BHD)                                                   |                                                                    |                                               |   |                                                                                        |                                                                                           | Home   L                                               | .ogout |
| 1.0 Ship Arrival     | 1.1 Ship Arrival List                                                     |                                                                    |                                               |   |                                                                                        |                                                                                           |                                                        |        |
| 2.0 Ship Departure 🕨 | 1.2 Ship Arrival Registration                                             |                                                                    |                                               |   | Ship Departure                                                                         |                                                                                           |                                                        | _      |
| 3.0 Management +     | Ship Name<br>EVER BREZE<br>JUNG SOON II<br>MAJU BORNEO<br>KAN MAN<br>More | 25-12-2012<br>19-12-2012<br>19-12-2012<br>19-12-2012<br>19-12-2012 | Status<br>Estimated<br>Estimated<br>Estimated | Ŷ | Ship Name<br>Sin HAI SOON NO 6<br>MOI SOON SATU<br>BLUEBILL<br>SUN<br>DRAGONDA<br>More | Est. Departure Date<br>01-01-1900<br>01-01-1900<br>01-01-1900<br>12-07-1930<br>20-11-2000 | Status<br>Declared<br>Declared<br>Declared<br>Declared | < >    |

3. Step 2 will bring up the Ship Arrival List page. Shipping agents can search ships in this page to cancel and view the ship arrival information.

| <u>kis</u>             | JABATAN LA                             | ė               |                            |                         |               |           |                                          |  |  |  |  |
|------------------------|----------------------------------------|-----------------|----------------------------|-------------------------|---------------|-----------|------------------------------------------|--|--|--|--|
| Welcome pasir gudang ( | PASIR GUDANG TEST)                     |                 |                            |                         |               | Home      | Change Password   Logo                   |  |  |  |  |
| 1.0 Ship Arrival 🔹 🕨   | 1.1 Ship Arrival List                  |                 |                            |                         |               |           |                                          |  |  |  |  |
| 2.0 Ship Departure 🕨   | Search                                 |                 |                            |                         |               |           |                                          |  |  |  |  |
| 3.0 Management 🔸       | Estimated 🗸 Official Numb              | er 🗸            |                            |                         |               |           | Search                                   |  |  |  |  |
|                        | 1 2 3 4 5 6 7 8 9 10 11 12 Prev   Next |                 |                            |                         |               |           |                                          |  |  |  |  |
|                        | Ship Name                              | Official No.    | IMO No.                    | Est. Arrival            | Est. Deparure | Status    | Action                                   |  |  |  |  |
|                        | KWANG HAE                              | 3404941         | 840325                     | 19-02-2011 21:00        | 24-02-2011    | Estimated | Payment Slip<br>Online Payment           |  |  |  |  |
|                        |                                        |                 |                            |                         |               |           | Cancel                                   |  |  |  |  |
|                        | PAC LOMBOK                             | 398702          | 9371983                    | 03-09-2013 15:00        | 03-09-2013    | Estimated | Payment Slip<br>Online Payment<br>Cancel |  |  |  |  |
|                        | COOL DUGONG 8                          | 327361          |                            | 16-08-2012 12:00        | 01-10-2013    | Estimated | Payment Slip<br>Online Payment           |  |  |  |  |
|                        | OM 60                                  | 33931311        | 0000000                    | 07-10-2013 20:30        | 10-10-2013    | Estimated | Cancel Payment Slip Online Payment       |  |  |  |  |
|                        | JTP00123X                              |                 |                            | 10-10-2013 14:00        | 10-10-2013    | Estimated | Payment Slip<br>Online Payment           |  |  |  |  |
|                        | <                                      |                 |                            |                         |               |           | >                                        |  |  |  |  |
|                        |                                        | Copyri © Copyri | ight 2012 - Jaba<br>SCS v2 | atan Laut Malaysia<br>2 |               |           |                                          |  |  |  |  |

4. Shipping agent can print the [**Payment Slip**], make the [**Online Payment**] and [**Cancel**] the ship arrival from the ship shown in the ship arrival list.

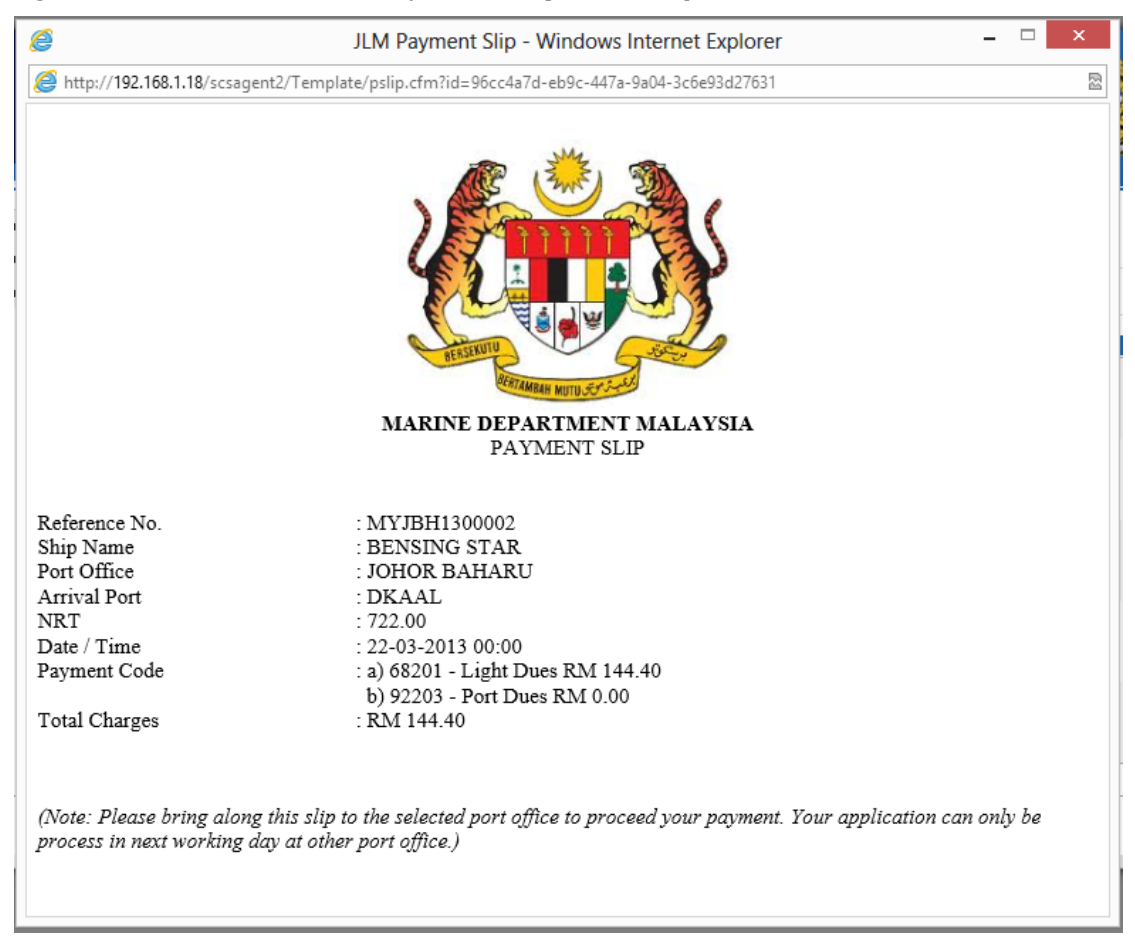

5. Figure below shows the example of [Payment Slip].

6. Shipping agent can review the barter trade arrival declaration have been done by them by clicking on the name of the ship which is have status [Estimated]. Figure below shows the barter trade arrival registration page which is done by shipping agent.

| <b>ČČŠ</b>             | JABATAN LAUT MALAYSIA<br>SHIP CLEARANCE SYSTEM |                 |                              |                  |                          |                |               |                        |
|------------------------|------------------------------------------------|-----------------|------------------------------|------------------|--------------------------|----------------|---------------|------------------------|
| Welcome pasir gudang ( | PASIR GUDANG TE                                | ST)             |                              |                  |                          |                | Home  Cha     | ange Password   Logout |
| 1.0 Ship Arrival 🔹 🕨   | 1.2 Ship Ar                                    | rival Registra  | ation                        |                  |                          |                |               |                        |
| 2.0 Ship Departure 🕨   |                                                | _               |                              |                  |                          |                | -1.           |                        |
| 3.0 Management         | Official No.                                   | 3404941         | IMO Number 840325            |                  | Call Sign                | HMVS9          | Ship Class    |                        |
| -                      | Name of Ship                                   | KWANG HAE       |                              |                  | GRT                      | 3963.00        | LOA (m)       | 96.00                  |
|                        | Port of Registry NAMPO                         |                 |                              | NRT              | 2310.00                  | Year of Built  | 1984          |                        |
|                        | Type of Vessel                                 | GENERAL CARGO   |                              |                  | Beam                     |                | Disp Weight   |                        |
|                        | Purpose of Call*                               | CARGO OPERATION |                              | $\sim$           | Depth                    |                | Propulsion    |                        |
|                        | Last Port of Call*                             | DUMAI           |                              | $\sim$           | Breadth                  |                | DWT (tonne)   |                        |
|                        | Type of Voyage*                                | International 🗸 |                              |                  | Standard Draft           |                | Ship Capacity |                        |
|                        | DG on Board*                                   | No 🗸            | Mean Draft                   | on Arriva        | al (m)*                  | 0.00           | Customs Code  | J15                    |
|                        | Estimate                                       |                 |                              | _                | Owner/Operator and Agent |                |               |                        |
|                        | Arrival Date*                                  | 19-02-2011      | Time* 21:00                  | ·                | Owner/Operato            | INTERNATIONA   | GHAO          |                        |
|                        | Departure Date*                                | 24-02-2011      |                              |                  | Agent                    | : PASIR GUDAN  | G TEST        |                        |
|                        | List of Certificate                            | 1               |                              |                  |                          |                |               |                        |
|                        | No                                             |                 | Certificate                  |                  | lss                      | uing Authority | V             | alid Until             |
|                        |                                                |                 |                              |                  |                          |                |               | ~                      |
|                        |                                                |                 |                              |                  |                          |                |               | ~                      |
|                        |                                                |                 |                              |                  |                          |                |               | ×                      |
|                        | <                                              |                 |                              |                  |                          |                |               | >                      |
|                        |                                                |                 |                              |                  |                          |                |               | Next                   |
| ·                      |                                                |                 |                              |                  |                          |                |               |                        |
|                        |                                                |                 | © Copyright 2012 - Ja<br>SCS | abatan l<br>v2.2 | .aut Malaysia            |                |               |                        |

|                                                                                  | JABATAN LAUT MALAYSIA<br>SHIP CLEARANCE SYSTEM                                                                                               |                                                                                                    |                                                                                                    |                     |  |  |  |  |  |
|----------------------------------------------------------------------------------|----------------------------------------------------------------------------------------------------|----------------------------------------------------------------------------------------------------|----------------------------------------------------------------------------------------------------|---------------------|--|--|--|--|--|
| Welcome Ng Chee Hau                                                              | (MISC AGENCIES SDN BHD)                                                                                                    |                                                                                                    | Home  Chang                                                                                                    | e Password   Logout |  |  |  |  |  |
| 1.0 Ship Arrival     +       2.0 Ship Departure     +       3.0 Management     + | 1.2 Ship Arrival Registration                                                                                                    |                                                                                                    |                                                                                                    |                     |  |  |  |  |  |
|                                                                                  | Commodity                                                                                                    | Weight(Tonne)                                                                                                    | Amount(RM)                                                                                                    | ^                   |  |  |  |  |  |
|                                                                                  | Commonly Sayur-Sayuran Sayur-Sayuran Buah-Buahan KEKACANG KELAPA MAKANAN BASAH MAKANAN KERING C List of Charges No LiGHT DUES - RM0.20 / NRT | 100.00         ×           0.00         0.00           0.00         0.00           0.00         0.00           0.00         0.00           0.00         0.00 | Amount(NN)         65543.00           0.00         0.00           0.00         0.00           0.00         0.00           0.00         0.00           0.00         57.80 | sipt No.            |  |  |  |  |  |
|                                                                                  | Total Amount (MYR) 57.80<br>View Payment History                                                                                             | ht 2012 - Jabatan Laut Malaysia<br>SCS v2.0                                                                                                    | Back Submit                                                                                                    | Print               |  |  |  |  |  |